# Guia de Marcadores

## 1. Categoria dos Marcadores

#### a. Geral

São marcadores que podem ser utilizados e visualizados por todos os usuários do sistema. Quando utilizado estará visível pelo usuário que receber o documento.

São criados pela gestão do projeto (Secretaria de Governo e Integridade Pública - SEGOVI).

Caso necessite de um marcador Global que não esteja disponível, encaminhe a solicitação de criação para o e-mail para processorio@rio.rj.gov.br.

#### b. Local

São marcadores que podem ser criados descentralizadamente. São utilizados e visualizados por todos os usuários da lotação que criou o marcador.

A função de criação de marcadores locais está liberada para todos os usuários do sistema. Detalhes da funcionalidade estão descritos no item "Criando um Marcador".

Atualmente é possível criar até 10 marcadores locais por lotação.

### 2. Tipos de Marcadores

Temos diferentes tipos de marcadores de acordo com a finalidade, conforme detalhado a seguir.

#### Geral

Marcador que pode ser utilizado por qualquer pessoa e estará visível para quem receber o documento. No momento de marcar o documento, é possível acrescentar texto explicativo (que ficará visível na tela no lado direito do documento). O marcador pode ser excluído pelo usuário cadastrante (que marcou o documento) e também pelo usuário que está na posse do documento. Basta clicar no ícone da lixeira no lado direito. Veja os detalhes nas figuras a seguir.

| Marcador     |  |  |
|--------------|--|--|
| Em exigência |  |  |
| Texto        |  |  |
| não instruir |  |  |

|                                                                                                    | MENU - Documentos - Ferramentas - Relatórios - Gestão -                                                                                                    |                  |                                                                                                    | Número de Documento Buscar          |
|----------------------------------------------------------------------------------------------------|----------------------------------------------------------------------------------------------------|------------------|----------------------------------------------------------------------------------------------------|-------------------------------------|
| Prefeitura da Cidade do Rio de Janeiro > Secretaria Municipal de G<br>Ambiente Oficial - v.10.0.21.9-PCRJ-3.5.3                                                                                                    |                                                                                                    |                  | Olá, 🚨 D4                                                                                                    | enise Malagoli Vaz 🛛 51976 🛛 😝 Sair |
| GOV-PRO-2022/02370<br>1º Volume - Aguardando Andamento<br>Aguar Come - Aguardando Andamento<br>* Aguar Come * Aguardando<br>* Aguarda Aguardando<br>* Aguarda Aguarda Aguardando<br>* Aguarda Aguardando<br>* Aguarda Aguarda Aguardando<br>* Aguarda Aguarda Aguardando<br>* Aguarda Aguardando<br>* Aguarda Aguarda Aguardando<br>* Aguarda Aguardando<br>* Aguarda Aguardando<br>* Aguarda Aguarda Aguardando | Em exigência<br>Infra Masir - Cris Subproceso de Defrer Marcelor Dupicar de Froerrar Volume<br>Estoposter - Sumater de Ver (mpresado - 64 Ver Mass - 11 Vocular | 🚔 Gerar Protocol | > National State State S | spachar 📾 (steiro Teor              |
| 99<br>SCREM                                                                                                    | REFEITURA DA CIDADE DO RIO DE JANEIRO<br>RA MUNICIRA, DE GOVERNO E INTEGRIDADE PÍNICA / SEGON                                                                   |                  | Volumes V01 Aguardando Andamento Geral Documento Assinado com Senha                                                                                                    | Senise 51976<br>Marcia              |
|                                                                                                    | NÚMERO DO PROCESSO                                                                                                    |                  | Marcadores<br>Geral<br>Em exigência                                                                                                    | não instruir                        |
|                                                                                                    | GOV-PRO-2022/02370                                                                                                    |                  | Tramitação                                                                                                    |                                     |
|                                                                                                    | DATA DE INÍCIO<br>13/09/2022                                                                                                    |                  | 5174                                                                                                    | 0                                   |
| CLASSIFICAÇÃO DOCUMENTAL                                                                                                    |                                                                                                    |                  |                                                                                                    | -                                   |
| SOLICITAÇÃO DE CERTIDÃO CARTORÁRIA                                                                                                    |                                                                                                    |                  | 5197                                                                                                    | 6                                   |

Um documento que for tramitado com este tipo de marcador estará visível no Quadro de Quantitativo do usuário que recebeu o documento, bem como estará assinalado nas etiquetas da Mesa Virtual.

Abaixo, exemplo da Mesa Virtual de um usuário que recebeu documento com marcador Tipo Geral "Em exigência".

| SIGA                               | Processo,      tirando o futuro do papel                                       | rio 👔 menu-                              | Documentos 🔹 Ferramentas 👻 | Relatórios 👻 Gestão 👻 |                                                               | Número de Documer              | Buscar       |
|------------------------------------|--------------------------------------------------------------------------------|------------------------------------------|----------------------------|-----------------------|---------------------------------------------------------------|--------------------------------|--------------|
| <b>Prefeitura d</b><br>Ambiente de | a Cidade do Rio de Janeiro > Secretari<br>Homologação - v.10.0.21.9 PCRJ-3.8.2 | ia Municipal de Governo e Integridade Pú | iblica / SEGOVI            |                       |                                                               | Olá, 🚨 Denise Malagoli Vaz 🛄   | 51976 🗭 Sair |
| 🗎 Mesa                             | Virtual                                                                        |                                          |                            |                       |                                                               | Criar Documento                | Q Pesquisar  |
| 🚨 Usuário                          | Lotação Filtrar docs. da mesa                                                  | O Última atualização: 21/09 11:27        |                            |                       |                                                               |                                |              |
| Alertas                            | <b>1</b> 1 4 2                                                                 |                                          |                            |                       |                                                               |                                | *            |
| Tempo                              | Código                                                                         | Descrição                                |                            | Origem                | Etiquetas                                                     |                                |              |
| 9min                               | GOV-FOR-2022/00034-A                                                           | fadasda                                  |                            | 51740                 | ( A Receber ) ( O Im exipència )                              |                                |              |
|                                    |                                                                                |                                          |                            |                       |                                                               |                                | 0            |
| 🕰 Caixa d                          | de Entrada 🔹 1 👳 2                                                             |                                          |                            |                       |                                                               |                                | -            |
| Tempo                              | Código                                                                         | Descrição                                |                            | Origem                | Etiquetas                                                     | e                              |              |
| 9min                               | GOV-FOR-2022/00034-A                                                           | fadasda                                  |                            | 51740                 | ( A Receber ) O tim exipència                                 |                                |              |
|                                    |                                                                                |                                          |                            |                       |                                                               |                                | 0            |
| 🥊 Em Elab                          | oração 🛓 13 👜 13                                                               |                                          |                            |                       |                                                               |                                | *            |
| Tempo                              | Código                                                                         | Descrição                                |                            | Origem                | Etiquetas                                                     |                                |              |
| 5 dias                             | TMP-818092                                                                     | teste                                    |                            | 51976                 | (¶ Em Elaboração) ( <b>P</b> Pendente de As<br>(6) A Revisar) | initura) (🖋 Como Subsortor)    |              |
| 5 dias                             | TMP-818093                                                                     | teste                                    |                            | 51976                 | (🗣 Em Elaboração) (🖋 Pendente de Ase                          | inatura) (P Como Subscritor)   |              |
| 5 dias                             | TMP-818091                                                                     | teste                                    |                            | 51976                 | (¶ Em Elaboração) ( <b>P</b> Pendente de As<br>(60 A Revisar) | inatura) ( 🖋 Como Subsoritor ) | ^            |
| 2 semanas                          | TMP-818052                                                                     | teste                                    |                            | 51976                 | (🕈 tim Elaboração) (🖋 Pendente de Asi                         | inatura) (👂 Corro Subscritor)  | ~            |

Exemplo de marcador Tipo Geral "Aguardando informações", no Quadro de Quantitativo de um usuário que está com o documento.

| SIGA processo, ri                                                                                         |                                             |                 | Número de Documento Buscar                             |
|----------------------------------------------------------------------------------------------------|---------------------------------------------|-----------------|--------------------------------------------------------|
| Prefeitura da Cidade do Rio de Janeiro > Secretaria M<br>Ambiente de Homologação - v.10.0.21.9-PCRJ-3.8.2 | lunicipal de Governo e Integridade Pública. |                 | Olá, 🚨 Marcia Costa de Souza Lima 🛛 👖 51740 🕶 🛛 😝 Saiz |
|                                                                                                    |                                             |                 |                                                        |
| Expedientes                                                                                               |                                             |                 | Tarefas                                                |
| Situação                                                                                                  | Atendente                                   | Lotação         | Módulo não encontrado                                  |
| Em Elaboração                                                                                             | 3                                           | 4               |                                                        |
| Como Subscritor                                                                                           | 2                                           | 0               |                                                        |
| Pendente de Assinatura                                                                                    | 4                                           | 6               | Solicitações                                           |
| Aguardando Andamento                                                                                      | 1                                           | 0               |                                                        |
| Transferido (Digital)                                                                                     | 2                                           | 4               | Módulo não encontrado                                  |
| Arguivo Corrente                                                                                          | 0                                           | 3               |                                                        |
| Assinado                                                                                                  | 9                                           | 9               |                                                        |
| Revisar                                                                                                   | 2                                           | 0               | Gestão de Conhecimento                                 |
| Situação<br>Aguardando informações                                                                        | 1                                           | 0               | Môdulo não encontrado                                  |
| Situação                                                                                                  |                                             |                 |                                                        |
| 🖤 exigência data 1                                                                                        | 2                                           | 0               | Transportes                                            |
| Processos Administrativos                                                                                 |                                             |                 | Módulo não encontrado                                  |
| Situação                                                                                                  | Atendente                                   | Lotação         |                                                        |
| Transferido (Digital)                                                                                     | 1                                           | 1               |                                                        |
| Arquivo Corrente                                                                                          | 0                                           | 1               |                                                        |
| Situação                                                                                                  |                                             |                 |                                                        |
| Prazo vencendo                                                                                            | 0                                           | 1               |                                                        |
| 👻 LISTA                                                                                                   | 1                                           | 0               |                                                        |
|                                                                                                    | Mesa Virtual Pesquisar                      | Criar Documento |                                                        |

### Geral agendada

Marcador que pode ser utilizado por qualquer pessoa e estará visível para quem receber o documento, **a partir de uma data definida**.

No momento da marcação do documento é possível definir a data de exibição, além de acrescentar texto explicativo, que ficará visível na tela no lado direito do documento.

O marcador pode ser excluído pelo usuário cadastrante (que marcou o documento) e também pelo usuário que está na posse do documento. Basta clicar no ícone da lixeira no lado direito. Veja os detalhes nas figuras a seguir.

| Acrescentar um Marcador             | ×               |
|-------------------------------------|-----------------|
| Marcador<br>Teste de Geral agendada | ~               |
| Data de Exibição<br>27/09/2022      |                 |
| Texto                               |                 |
| TESTANDO GERAL AGENDADA             |                 |
|                                     |                 |
|                                     | Cancelar Gravar |

| SIGA Processorio and MENU - Documentos - Ferramentas - Relatórios - Gestão -                                                                                                    | Número de Documento Buscar                                                                                                    |
|----------------------------------------------------------------------------------------------------|----------------------------------------------------------------------------------------------------|
| Prefeitura da Cidade do Rio de Janeiro > Secretaria Municipal de Governo e Integridade Pública / SEGOVI<br>Ambiente de Homologação - v.10.021.9-PCRI-3.0.2                                                                                                    | 이십 💄 Denise Malagoli Vaz 📲 51976 -                                                                                                    |
| GOV-OFI-2022/07076<br>1ª Via (Setor Competente) - falta fazer tudo<br>Marger 175 & doce Argano Generel & Autor & Autor & General & Concer & Control Mucado & Detror Mucado & Detror Mucado & Det | rer Protocolo 🎙 Incher Copia 📄 Incher Documenta/Dirigachar 🔎 Intern Teor                                                                                     |
| PREFETURA DA CIDAR E ON RO DE JAMERO<br>SICIETARIA MANCINA DE CON RO DE JAMERO                                                                                                    | Vias Sinado Ana 51976<br>Geral Documento Assinado com Senha Denise                                                                                           |
| OFICIO Nº GOV-OFI-2022/07076<br>Rio de Janeiro, 08 de setembro de 2022.<br>Ao Senhor<br>Tony Ferreiro de Carvalho Issaac Chalita<br>Secretário Municipal de Governo e Internidade Pública                                                                                                    | Marcadores  Geral Teste de Geral agendada, exibição: TESTANDO GERAL 27/09/2022 AGENDADO                                                                      |
| Assunto: VACÁNCIA DEMISSÃO, DISPENSA, EXONERAÇÃO, RESCISÃO CONTRATUAL.<br>Seminor Secretário,<br>Considerando a dispensa do servidor CARLOS LUCAS, matrícula 12/080.076-3, da Função Gratificada de Assistente II, símbolo DAI-6, ocorrida no processo GOV.PRO-                                                                                                    | Pasta<br>faita fazer tudo 💼<br>Documento Interno Produzido 💌                                                                                                 |
| 2022/011918, solicio sua dispensa da função de substituto da senvidora DENISE MALAGOLI VAZ, matricula 111/123 010.8, Gerente I, simbolo DAS-08, da Gerencia de Integração dos<br>Sistemas Elevitinos de Documentos de Concentrador e Carlcanda de Serviços Digital, da Subsecretaria de<br>Transparência e Governo Digital, da Secretaria Municipal de Governo e Integridade Pública.<br>Respetitosamente,<br>DENISE MALAGOLI VAZ<br>GERENTE I<br>Matricula 152/2010                                                                                                    | Suporte: Documento Eletrónico<br>Data: 108/09/22<br>De: Denise Malagoli Vaz<br>Para:<br>Cadastrante: Ana Claudia Braga das Neves (51976)<br>Espéciel: Oficio |
| 🖷 🔎 Digite aqui para pesquisar 🍂 📩 O 🖽 🙋 🗮 🗊 🕋 🧕 💁 🚳 💷 🤰 🖉                                                                                                    | ▲ 22*C Nublado × 提示 0% 1825 💭                                                                                                    |

Exemplo da Mesa Virtual de um usuário que recebeu documento com marcador do Tipo Geral agendada "Teste de Geral Agendada".

| SIGA                                     | Fprocesso,I                                                                            | rio 🙀 MENU - Documentos - Ferr                        |               | Número de Documento                                                                                                    | Buscar      |
|------------------------------------------|----------------------------------------------------------------------------------------|-------------------------------------------------------|---------------|----------------------------------------------------------------------------------------------------|-------------|
| <b>Prefeitura da C</b><br>Ambiente de He | i <b>dade do Rio de Janeiro &gt;</b> Secretari.<br>omologação - v.10.0.21.9-PCRJ-3.8.2 | a Municipal de Governo e Integridade Pública / SEGOVI |               | Olá, 🚢 Denise Malagoli Vaz 🛄 51                                                                                                    | 976 🚱 Sair  |
| 🖹 Mesa 🕅                                 | /irtual                                                                                |                                                       |               |                                                                                                    | Q Pesquisar |
| 💄 Usuário 🛛 😤                            | Lotação Filtrar docs. da mesa                                                          | C Última atualização: 27/09 16:43                     |               |                                                                                                    |             |
| Alertas                                  | <b>1</b> 1 (0.1                                                                        |                                                       |               |                                                                                                    | -           |
| Tempo                                    | Código                                                                                 | Descrição                                             | Origem        | Etiquetas                                                                                                    |             |
| 29min                                    | GOV-PRO-2022/02132-V01                                                                 | FATURA - MÊS 04/2022 - CSBRASIL                       | 51740         | O Aquardando Andametrio (                                                                                                    |             |
| 🥊 Em Elabor<br>🔇 Aguardar                | ração 🔹 🗴 💩 🗉<br>ndo Andamento 🔹 🕫 💩 20                                                |                                                       |               |                                                                                                    | ©<br>       |
| Tempo                                    | Código                                                                                 | Descrição                                             | Origem        | Etiquetas                                                                                                    |             |
| 29min                                    | GOV-PRO-2022/02132-V01                                                                 | FATURA - MÊS 04/2022 - CSBRASIL                       | 51740         | O Appundando Andamenta)         (\$, icoso)         (\$ Retercific de 1H55)           (\$ Nota de Emperiho)         (\$ Em exigência)         (\$ Rezor reiniciada, limite 2 meses atris)           (\$ Teste de Geni apendada, planéjada ingé mesmo)         (\$ Teste de Geni apendada, planéjada ingé mesmo)         (\$ Teste de Geni apendada, planéjada ingé mesmo) |             |
| 4 dias                                   | GOV-PRO-2021/00001-V01                                                                 | Implantação do Sistema Eletrônico de Documentos e Pr  | DCessos 51740 | Aguardando Andamento                                                                                                    |             |
| 6 dias                                   | GOV-FOR-2022/00034-A                                                                   | fadasda                                               | 51740         | Eventos, planejada: 6 dias atrás     O Aguardando Andamento                                                                                                    |             |
| 6 dias                                   | GOV-PAR-2022/00011-A                                                                   | teste de marcador                                     | 51740         | (     Teste de Geral agendada, planejada: 6 días atrás)     O Aguardando Andamento)                                                                                                    |             |
| 1                                        |                                                                                        | 2 1 1                                                 |               |                                                                                                    | ~           |
| T semana                                 | GOV-FOR-2022/00032-A                                                                   | fadasda                                               | 51740         | O Aguardando Andamento ) (O Denise)                                                                                                    | Ŷ           |

## **Geral com prazos**

Marcador que pode ser utilizado por qualquer pessoa e estará visível, **a partir de uma data definida**, para quem receber o documento, contendo a informação de proximidade do prazo final.

No momento da marcação do documento, o usuário poderá definir a data a partir da qual o marcador será exibido e também um prazo final para o marcador. Ultrapassado

o prazo final, o marcador continua visível, sinalizando os dias além do limite estabelecido.

O marcador pode ser excluído pelo usuário cadastrante (que marcou o documento) e também pelo usuário que está na posse do documento. Basta clicar no ícone da lixeira no lado direito. Veja os detalhes nas figuras a seguir.

| Acrescentar um Marcador        |                           |  |
|--------------------------------|---------------------------|--|
| Marcador                       | •                         |  |
| Data de Exibição<br>27/09/2022 | Prazo Final<br>28/09/2022 |  |
| Texto                          |                           |  |
|                                | Cancelar Gravar           |  |

| SIGA Processo, rio 🛞 MENU - Documentos - Ferramentas - Relatórios - Gestão -                                                                                                    | Número de Documento Buscar                                                                                                    |
|----------------------------------------------------------------------------------------------------|----------------------------------------------------------------------------------------------------|
| Prefeitura da Cidade do Rio de Janeiro > Secretaria Municipal de Governo e Integridade Pública / SEGOVI<br>Ambiente de Homologação - v.10.021.9 PCRI-3.8.2                                                                                              | Olá, 🚔 Marcia Costa de Souza Lima 🛛 51740 👻 😝 Sar                                                                                                    |
| GOV-OFI-2022/07067<br>1ª Via (Setor Competente) - Aguardando Andamento, exigência 30 dias<br>Arregar PDF Randar Arguino Corrente Aguardando Andamento, exigência 30 dias<br>Portir de Aconganhamento Redefinir Acesso Societar Protocolo Unicar Vigodar | Sur Cópia 🛛 R Induir Documento/Derpachar 📄 Inteiro Teor 🕞 Juntar                                                                                                    |
| PREFETURA DA CIDADE DO RIO DE JANEIRO<br>SICREMA MANCINA DE GOVENIO E ATTERIDADE PUBLICA/ SECON<br>OFÍCIO Nº GOV-OFI-2022/07067<br>Río de Janeiro, 15 de julho de 2022.<br>Assunto: PEDIDO DE ACESSO À INFORMAÇÃO E RECURSO                             | Vias Caral Aguardando Andamento Marcia 51740<br>Geral Documento Assinado com Senha Denise<br>Marcadores<br>Geral<br>exigência 30 dias, exibição: 27/09/2022, TESTE GERAL COM prazo: 28/09/2022<br>Tramitação |
| DENISE MALAGOLI VAZ<br>GRERNTE I<br>Matricula: 1528108<br>GUISUBTGD/CGGD/CTSD/GIS<br>Clasof documentar 00.00.01.11                                                                                                    | 51976<br>(1 3 2                                                                                                    |

Exemplo da Mesa Virtual de um usuário que recebeu um documento com um marcador do Tipo Geral com prazos "Exigência 30 dias".

| SIGA                                     |                                                                                          | MENU - Documentos - Ferr                           | amentas • Relatórios • Gestão · | Número de Documento                                                                                | Buscar      |
|------------------------------------------|------------------------------------------------------------------------------------------|----------------------------------------------------|---------------------------------|----------------------------------------------------------------------------------------------------|-------------|
| <b>Prefeitura da C</b><br>Ambiente de Ho | <b>idade do Rio de Janeiro &gt;</b> Secretaria Mu<br>omologação - v.10.0.21.9-PCRJ-3.8.2 | inicipal de Governo e Integridade Pública / SEGOVI |                                 | Olá, 🚢 Marcia Costa de Souza Lima 📲 51740                                                          | ▼ Ø+ Sair   |
| 🗎 Mesa 🕅                                 | /irtual                                                                                  |                                                    |                                 | Criar Documento                                                                                    | Q Pesquisar |
| 🚨 Usuário 🛛 📇                            | Lotação 🛛 Filtrar docs. da mesa 🖉 🕫                                                      | Última atualização: 27/09 18:03                    |                                 |                                                                                                    |             |
| Alertas                                  | 10 (01)                                                                                  |                                                    |                                 |                                                                                                    | ~           |
| Não há docu                              | mentos a exibir para este usuário.                                                       |                                                    |                                 |                                                                                                    |             |
| <b>O</b> Aguard                          | ando Andamento 🔹 23 💩 2                                                                  | 5                                                  |                                 |                                                                                                    | -           |
| Tempo                                    | Código                                                                                   | Descrição                                          | Origem                          | Etiquetas                                                                                          |             |
| 4min                                     | GOV-OFI-2022/07067-A                                                                     | teste relatório                                    | 51976                           | Aquardando Andamento     Sexiglincia 30 dias, planejada: hoje mesmo, limite: daqui a 1 dia         | Ø           |
| 1 hora                                   | TMP-818135                                                                               | fgstrwrqw                                          | 51740                           | ( 🗣 Em Elaboração ) ( 🔎 Pendente de Assinatura )                                                   |             |
| 2h                                       | TMP-818134                                                                               | dadada                                             | 51740                           | (P Em Elaboração)     (P Pendente de Assinatura)     (P Como Subscritor)       (60 A Revisar)      |             |
| 6h                                       | GOV-APR-2022/00001-A                                                                     | dasdadasda                                         | 51740                           | ( Assinado )                                                                                       |             |
| 7h                                       | TMP-818132                                                                               | tuytuyiu                                           | 51740                           | ( P Em Elaboração)     ( P Pendente de Assinatura)     ( P Como Subscritor)       ( 60 A Revisar ) |             |
| 7h                                       | GOV-CAP-2022/00689-A                                                                     | hhljkjlkj                                          |                                 | ( Assinado)                                                                                        |             |
| 1 dia                                    | GOV-PAR-2022/00012-A                                                                     | dadeada                                            | 51740                           | ( Assinado )                                                                                       |             |
| 6 dias                                   | GOV-FOR-2022/00036-A                                                                     | teste vinculação                                   | 51740                           | ( Assinado )                                                                                       |             |
| 6 dias                                   | GOV-DEC-2022/00118-A                                                                     | Alteração do Decreto Rio 48.972 de 10 de junho     | de 2021 51740                   | ( Assinado )                                                                                       |             |
| 6 dias                                   | GOV-FOR-2022/00027-A                                                                     | FATURA - MÊS 04/2022 - CSBRASIL                    | 51740                           | ( 9 exigência 30 dias, planejada: 6 dias atrás, limite: 5 dias atrás)<br>( © Aguardando Andamento) |             |

#### **Geral direcionada**

Marcador que pode ser utilizado por qualquer pessoa e estará visível para uma lotação ou pessoa definida, independente da localização do documento.

Pode ser escolhido login ou lotação diferentes do usuário que está marcando o documento. Também é possível acrescentar texto explicativo que ficará visível no lado direito do documento, conforme figuras a seguir.

Não é necessário tramitar o documento, basta informar o login ou a lotação e o documento será apresentado no Quadro de Quantitativo ou Mesa Virtual correspondente.

O marcador pode ser excluído pelo usuário cadastrante (que marcou o documento) e também pelo usuário para o qual o documento foi direcionado. Basta clicar no ícone da lixeira no lado direito.

**Observação Importante:** No caso de processo o marcador está funcionando parcialmente. Só é visualizado e cancelado através do botão "Ver mais". Não aparece no Quadro de Quantitativo e nem na Mesa virtual.

| Acrescentar um Marcador    | ×               |
|----------------------------|-----------------|
| Marcador                   |                 |
| Carnaval 2023              | ~               |
| Interessado                |                 |
| Pessoa                     | ~               |
| Pessoa                     |                 |
| GOV1528108 DENISE MA       | LAGOLI VAZ      |
| Texto                      |                 |
| TESTANDO GERAL DIRECIONADA |                 |
|                            |                 |
|                            | Cancelar Gravar |

Exemplo do Quadro de Quantitativo de um usuário que recebeu um documento com um marcador do Tipo Geral direcionada "Carnaval 2023".

| SIGA Processo, ric                                                                                                    | D menu -                                 |                  | Número de Documento Buscar                      |
|----------------------------------------------------------------------------------------------------|------------------------------------------|------------------|-------------------------------------------------|
| Prefeitura da Cidade do Rio de Janeiro > Secretaria Ma<br>Ambiente de Homologação - v.10.0.21.9-PCRI-3.8.2                                                                                                    | unicipal de Governo e Integridade Públic | a / SEGOVI       | Olá, 💄 Denise Malagoli Vaz 🖩 51976 🛛 😣 Sair     |
| Expedientes                                                                                                    |                                          |                  | Tarefas                                         |
| <b>Situação</b><br>Em Elaboração                                                                                                    | Atendente<br>13                          | Lotação<br>13    | Módulo não encontrado                           |
| Como Subscritor<br>Pendente de Assinatura<br>Caixa de Entrada (Digital)                                                                                                    | 6<br>13<br>1                             | 0<br>13<br>1     | Solicitações                                    |
| Como Interessado<br>Sobrestado<br>Arquivo Corrente                                                                                                    | 3<br>3<br>2                              | 3<br>0<br>2<br>1 | Módulo não encontrado                           |
| <ul> <li>Assinado<br/>Revisar</li> <li>Situação</li> </ul>                                                                                                    | 2<br>6                                   | 8<br>0           | Gestão de Conhecimento<br>Módulo não encontrado |
| <ul> <li>Em exigência</li> <li>Testo de Geral apondada</li> <li>Carnaval 2023</li> </ul>                                                                                                    | 1<br>1<br>1                              | 1<br>1<br>0      | Transportes                                     |
| Situação<br>para resolver<br>S falta fazer tudo                                                                                                    | 0<br>0                                   | 1<br>6           | Módulo não encontrado                           |
| Situação<br>Denise<br>Vitor<br>Situação<br>Situação<br>S | 1<br>1<br>0                              | 0<br>0<br>1      |                                                 |
| Processos Administrativos                                                                                                    |                                          |                  |                                                 |

O usuário que colocou este marcador no documento não recebe nenhuma marcação de status, nem no Quadro de Quantitativo nem na Mesa Virtual. O marcador será visto por dentro do documento, no lado direito da tela, em "Marcadores", conforme abaixo.

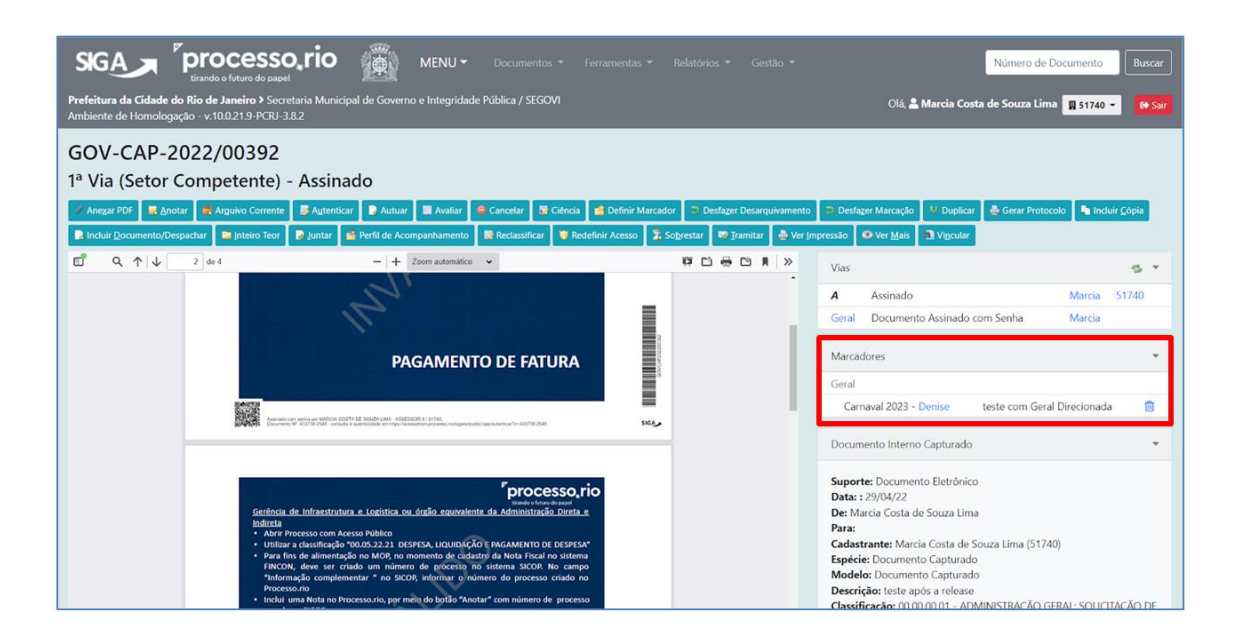

#### Geral agendada direcionada

Marcador que pode ser utilizado por qualquer pessoa e estará visível, **a partir de uma data definida**, para uma lotação ou pessoa definida, independente da localização do documento.

Pode ser escolhido login ou lotação diferentes do usuário que está marcando o documento. Também é possível acrescentar texto explicativo que ficará visível no lado direito do documento.

Não é necessário tramitar o documento, basta informar o login ou a lotação e o documento será apresentado no Quadro de Quantitativo ou Mesa Virtual correspondente.

O marcador pode ser excluído pelo usuário cadastrante (que marcou o documento) e também pelo usuário para o qual o documento foi direcionado. Basta clicar no ícone da lixeira no lado direito.

**Observação Importante:** No caso de processo o marcador está funcionando parcialmente. Só é visualizado e cancelado através do botão "Ver mais". Não aparece no Quadro de Quantitativo e nem na Mesa virtual.

| Marcador          |                            |
|-------------------|----------------------------|
| Fim de orçamento  |                            |
| Interessado       |                            |
| Pessoa            |                            |
| Pessoa            |                            |
| GOV3252343        | MARCIA COSTA DE SOUZA LIMA |
| Data de Exibição  |                            |
| 29/09/2022        |                            |
| Texto             |                            |
| TESTANDO GERAL AG | ENDADA DIRECIONADA         |

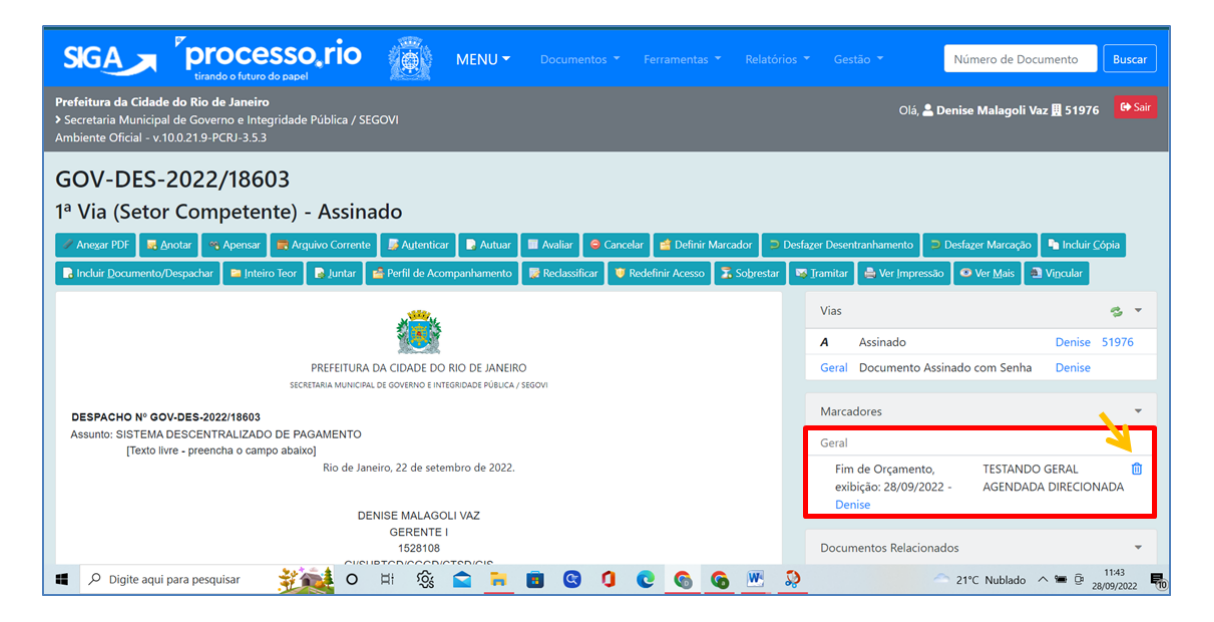

Exemplo do Quadro de Quantitativo e Mesa Virtual de um usuário que recebeu um documento com um marcador do Tipo Geral agendada direcionada "Fim de Orçamento".

| SIGA Processo, rio                                                                                                    |          | MENU 👻 |         | Número de Documento Buscar                  |
|----------------------------------------------------------------------------------------------------|----------|--------|---------|---------------------------------------------|
| Prefeitura da Cidade do Rio de Janeiro<br>> Secretaria Municipal de Governo e Integridade Pública / SEC<br>Ambiente Oficial - v.10.0.21.9-PCRJ-3.5.3 | 60VI     |        |         | Olá, 🛓 Denise Malagoli Vaz 🖪 51976 🛛 😝 Sair |
| Expedientes                                                                                                    |          |        |         | Tarefas                                     |
| Situação                                                                                                    | Atendent | .e     | Lotação | Módulo não encontrado                       |
| Como Subscritor<br>Pendente de Assinatura                                                                                                    |          | 3      | 0       | Solicitações                                |
| Como Gestor<br>Como Interessado                                                                                                    |          | 1      | 0       | Módulo não encontrado                       |
| Revisar                                                                                                    |          | 2      | 0       |                                             |
| Como Revisor<br>Pronto para Assinar                                                                                                    |          | 1      | 0       | Gestao de Conhecimento                      |
| Fim de Orçamento                                                                                                    |          | 1      | 0       | Modulo nao encontrado                       |
| Processos Administrativos                                                                                                    |          |        |         | Transportes                                 |
| Situação                                                                                                    | Atendent | e      | Lotação | Módulo não encontrado                       |
| Aguardando Andamento                                                                                                    |          | 2      | 3       | quarta-feira, 28 de setembro de 2           |

|                                            | - <sup>r</sup> process                                                                                    | sorio 🛲               |             |        |                         | Número de                                                  | Documento                |
|--------------------------------------------|----------------------------------------------------------------------------------------------------|-----------------------|-------------|--------|-------------------------|------------------------------------------------------------|--------------------------|
| SIGA                                       | tirando o futuro do pa                                                                                    | apel                  | MENU *      |        |                         | Buscar                                                     |                          |
| Prefeitura d<br>> Secretaria<br>Ambiente O | <b>la Cidade do Rio de Janeiro</b><br>Municipal de Governo e Integrida<br>ficial - v.10.0.21.9-PCRJ-3.5.3 | ade Pública / SEGOVI  |             |        | Olá, J                  | Denise Malagoli Vaz 🎚                                      | 51976 <sup>G+</sup> Sair |
| 🖹 Mesa                                     | a Virtual                                                                                                 |                       |             |        |                         | Criar Documento                                            | Q Pesquisar              |
| 💄 Usuário                                  | 🖶 Lotação 🛛 Filtrar docs. da mes                                                                          | a Última atualização: | 28/09 11:44 |        |                         |                                                            |                          |
| 60 Pende                                   | ente de Revisão 🔺 💩 🛛                                                                                     |                       |             |        |                         |                                                            | •                        |
| 🔑 Pende                                    | nte de Assinatura 💶 😐                                                                                     | 0                     |             |        |                         |                                                            | •                        |
| 🥊 Em Ela                                   | boração 💶 👜 2                                                                                             |                       |             |        |                         |                                                            | •                        |
| C Aguar                                    | dando Andamento 🔒 6                                                                                       | æ 6                   |             |        |                         |                                                            | -                        |
| Tempo                                      | Código                                                                                                    | Descrição             |             | Origem | Etiquetas               |                                                            |                          |
| 3min                                       | GOV-DES-2022/18603                                                                                        | teste de capturado    |             | 51976  | Fim de Orçamento, plane | jada: hoje mesmo                                           |                          |
| 32min                                      | TMP-819809                                                                                                | hhhhhhhhhh            |             | 51976  | Per Elaboração Per      | idente de Assinatura)<br>A Revisar) 📀 Pronto para Assinar) | <u>^</u>                 |
| 35min                                      | GOV-POP-2022/00996                                                                                        | teste                 |             | 51976  | Pendente de Assinatura  | P Como Subscritor                                          | ~                        |
| 6 dias                                     | COV DEC 2022/19602 A                                                                                      | tasta da canturada    |             | 51976  | ( Arrianda )            |                                                            |                          |

Para visualização do marcador em processo é necessário clicar em "Ver Mais", conforme tela abaixo:

| ° Volun                                                                                                    | ne - Assinado (G                                                                                                    | OV1564                                                                                                  | 4341                                                         |                                                                                 |                                                                                    |                                                                                  |                                                                           |                                                                                                    |                                                                                                    |                                                       |                      |
|----------------------------------------------------------------------------------------------------|----------------------------------------------------------------------------------------------------|----------------------------------------------------------------------------------------------------|--------------------------------------------------------------|---------------------------------------------------------------------------------|------------------------------------------------------------------------------------|----------------------------------------------------------------------------------|---------------------------------------------------------------------------|----------------------------------------------------------------------------------------------------|----------------------------------------------------------------------------------------------------|-------------------------------------------------------|----------------------|
| Anotar d                                                                                                    | Definir Marcador                                                                                                    | r Encerramento                                                                                          | o de Volum                                                   | e 📮 Inteiro                                                                     | Teor 🕱                                                                             | Solgrestar 😡 Jramitar                                                            | 🖶 Ver (mpres                                                              | ssio 🔊 Vecular                                                                                       |                                                                                                    |                                                       |                      |
|                                                                                                    |                                                                                                    |                                                                                                    |                                                              | Orige                                                                           | m                                                                                  | De                                                                               | estino                                                                    |                                                                                                    |                                                                                                    |                                                       |                      |
| Data                                                                                                    | Evento                                                                                                    |                                                                                                    | Lotaç                                                        | āo                                                                              | Pessoa                                                                             | Lotação                                                                          | Pessoa                                                                    |                                                                                                    | Descrição                                                                                                    |                                                       | Duração              |
| 21/09/22                                                                                                    | Encerramento de Volume                                                                                                    |                                                                                                    | GOVS                                                         | 1740                                                                            | Marcia                                                                             | GOV51740                                                                         | Evandro                                                                   | Ver/Assinar                                                                                          |                                                                                                    |                                                       | 476 dias             |
| 02/06/21                                                                                                    | Juntada                                                                                                    |                                                                                                    | GOVS                                                         | 1740                                                                            | Evandro                                                                            | GOV51740                                                                         | Evandro                                                                   | Documento juntado: De                                                                                | espacho GOV-DES-2021/00001-A                                                                                                    |                                                       |                      |
|                                                                                                    | Juntada                                                                                                    |                                                                                                    | GOVS                                                         | 1740                                                                            | Evandro                                                                            | GOV51740                                                                         | Evandro                                                                   | Documento juntado: In                                                                                | formação GOV-INF-2021/00001-A                                                                                                    |                                                       |                      |
|                                                                                                    | Criação                                                                                                    |                                                                                                    | GOVS                                                         | 1740                                                                            | Evandro                                                                            | GOV51740                                                                         | Evandro                                                                   |                                                                                                    |                                                                                                    |                                                       |                      |
| ocumento Fil<br>ieral<br>Abrir Novo V                                                                                           | Iho : GOV-DES-2021/00001                                                                                                    | Auditar                                                                                                 | 🕞 Aytent                                                     | icar 🖩 Aval                                                                     | ur 🔫 Cr                                                                            | iar Subprocesso 🕞 D                                                              | estager Marcação                                                          | 👻 Duplicar 🛛 🎂 Gerar Prot                                                                            | tocolo 💼 Perfil de Acompanhamento 📑 Reclas                                                                                                 | silicar 💗 Redefinir Acesso                            |                      |
| ieral<br>Abrir Novo V                                                                                                    | Iho : GOV-DES-2021/00001<br>Wolume                                                                                                    | Auditar<br>Orige                                                                                        | S Autent                                                     | icar 🖩 Ava<br>Desti                                                             | iar ng Cr                                                                          | iar Subprocesso 3 D                                                              | esfager Marcaçilo                                                         | 🕖 Duplicar 🔹 Gerar Prot                                                                              | tocolo 👔 Perfil de Acompanhamento 📑 Reclas                                                                                                 | ssificar 🛛 👼 Redefinir Acesso                         |                      |
| ocumento Fil<br>Geral<br>Abrir Novo V<br>Data                                                                                   | Iho : GOV-DES-2021/00001<br>Wolume Arguivo Corrente<br>Evento                                                                                                    | Auditar<br>Orige<br>Lotação                                                                             | Pessoa                                                       | icar III Ava<br>Desti<br>Lotação                                                | ino<br>Pessoa                                                                      | iar Subprocesso 🗦 D                                                              | eslager Marcação                                                          | 🙂 Duplicar 🔹 Gerar Prot                                                                              | tocolo 💿 Petil de Acompanhamento 🗮 Reclas<br>Descricão                                                                                     | siffcar 🛛 👻 Redefinir Acesso                          | Duraç                |
| Data                                                                                                    | Iho : GOV-DES-2021/00001<br>Volume RAguivo Corrente<br>Evento<br>arcação de Ordem                                                                                                  | Auditar     Orige Lotacão     GOV51740                                                                  | E Autent<br>em<br>Pessoa<br>Marcia                           | Desti<br>Lotacão<br>GOV51740                                                    | ino<br>Pessoa<br>Evandro                                                           | iar Subprocesso 💿 D<br>Fim de orçamento, i                                       | esfager Marcaçilo<br>nteressado: Den                                      | 👫 Duplicar 🔿 Gerar Prof                                                                              | tocolo Petil de Acompanhamento Rectau<br>Descricão<br>de exibição: 22/09/22 (daqui a 6h), obs: Teste de                                    | saficar 🛛 🐨 Redefinir Acesso<br>e marcador   Cancelar | Duraç<br>476 di      |
| Data<br>Deta<br>Deta                                                                                                    | Iho : GOV-DES-2021/00001<br>Wolume R Arguivo Corrente<br>Evento<br>arcação de Ordem<br>Isarquivamento                                                                              | Auditar     Orige Lotação     GOV51740     GOV51740                                                     | Pessoa<br>Marcia<br>Marcia                                   | icar M Avat<br>Desti<br>Lotacão<br>GOV51740<br>GOV51740                         | ino<br>Pessoa<br>Evandro<br>Evandro                                                | iar Subprocesso 🖉 D<br>Fim de orçamento, is                                      | esfager Marcação<br>nteressado: Den                                       | 🙂 Dapkcar 🔿 Gerar Prof                                                                               | tocolo Pertif de Acompanhamento Reclau<br>Descricão<br>de exibição: 22/09/22 (daqui a 6h), obs: Teste de                                   | e marcador   Cancelar                                 | Duraç<br>476 di      |
| Data Data De 4/10/21 Arc                                                                                                    | Iho : GOV-DES-2021/00001<br>Wolume RAguivo Corrente<br>Evento<br>arcação de Ordem<br>Isarquivamento<br>quivamento Corrente                                                         | Auditar Orige Lotacão GOV51740 GOV51740 GOV51740                                                        | Pessoa<br>Marcia<br>Evandro                                  | icar Desti<br>Desti<br>Lotacão<br>GOV51740<br>GOV51740                          | evandro<br>Evandro<br>Evandro<br>Evandro                                           | iar Subprocesso 💿 D<br>Fim de orçamento, in<br>Protocolo                         | eslager Marcação<br>nteressado: Den                                       | Upplear & Great Prot                                                                                 | tocolo Perfil de Acompanhamento Reclau<br>Descrição<br>de exibição: 22/09/22 (daqui a 6h), obs: Teste de                                   | e marcador   Cancelar                                 | Duraç<br>476 di      |
| Data<br>Data<br>Data<br>Data<br>Data<br>Data<br>Data<br>Data                                                                    | Iho : GOV-DES-2021/00001 Volume R. Arguno Corrente Evento arcação de Ordem esarguivamento corrente esação de Arguivo Auxiliar                                                      | Auditar Orige Lotacão GOV51740 GOV51740 GOV51740 GOV51740                                               | Pessoa<br>Marcia<br>Marcia<br>Evandro<br>Patricia            | icar Desti<br>Desti<br>Lotacão<br>GOV51740<br>GOV51740<br>GOV51740              | ar To Cr<br>ino<br>Pessoa<br>Evandro<br>Evandro<br>Evandro<br>Evandro              | iar Subjerocesso Ti D<br>Fim de orçamento, in<br>Protocolo<br>Levantamento de en | esfager Marcação<br>nteressado: Den<br>atrada Processo.                   | 1 Duplear Gener Prot<br>nise M. V./GOV51976, data d                                                  | tocolo Pertif de Acompanhamento Pecial<br>Pescricão<br>de exibição: 22/09/22 (daqui a 6h), obs: Teste de                                   | e marcador   Cancelar                                 | Duraçı<br>476 di     |
| Data           Data           1/09/22         Ma           4/10/21         Arc           2/06/21         An                     | Iho : GOV-DES-2021/00001<br>Volume R. Arguno Corrente<br>Sarquivamento<br>Guivamento Corrente<br>neração de Arguivo Auxiliar<br>sinatura com senha                                 | Auditar     Orige Lotacão     GOV51740     GOV51740     GOV51740     GOV51740     GOV51740     GOV51740 | Pessoa<br>Marcia<br>Marcia<br>Evandro<br>Patricia<br>Evandro | Corr ■ Avail<br>Dest<br>Lotacão<br>GOV51740<br>GOV51740<br>GOV51740<br>GOV51740 | er Crisson<br>ino<br>Pessoa<br>Evandro<br>Evandro<br>Evandro<br>Evandro<br>Evandro | Fim de orçamento, in<br>Protocolo<br>Levantamento de en<br>EVANDRO MENDES        | enfager Marcação<br>nteressado: Den<br>strada Processo<br>TEIXEIRA DA SIL | Subplicer Great Prot<br>nise M. V./GOV51976, data d<br>rrio SUBGGC.sisx   Cancellar<br>UVAGOV1564434 | tocolo 😰 Pertif de Acompunhamento 🔳 Pecial<br>Descrição<br>de exibição: 22/09/22 (daqui a 6h), obs: Teste de                               | e marcador   Cancelar                                 | Duraç<br>476 d       |
| Data           21/09/22         Ma           04/10/21         Arc           14/10/21         Arc           18/06/21         Arc | Iho : GOV-DES-2021/00001<br>Walante R. Arguluo Connecte<br>Evento<br>Arcação de Ordem<br>sargulvamento<br>quivamento Corrente<br>exerção de Arquivo Auxiliar<br>sinatura com senha | Auditar     Orige Lotacão     GOV51740     GOV51740     GOV51740     GOV51740                           | Pessoa<br>Marcia<br>Marcia<br>Evandro<br>Patricia<br>Evandro | Cor Desti<br>Desti<br>Lotacão<br>GOV51740<br>GOV51740<br>GOV51740<br>GOV51740   | er Cr<br>ino<br>Pessoa<br>Evandro<br>Evandro<br>Evandro<br>Evandro                 | Fim de orçamento, in<br>Protocolo<br>Levantamento de en<br>EVANDRO MENDES        | esfiger Marcação<br>nteressado: Den<br>strada Processou<br>TEDEIRA DA SIL | Duglear & Gear Prot<br>nise M. V/GOV51976, data d<br>rio SUBGGCsisx   Cancelar<br>IVA-GOV1564434     | tocolo Peril de Acompanhamento Refecta<br>Descrição<br>de exibição: 22/09/22 (daqui a 6h), obs: Teste de<br>Documento Interno Produzido:GO | e marcador   Cancelar                                 | <b>Dura</b><br>476 d |

#### Geral com data limite e mutuamente exclusiva

Marcador, mutuamente exclusivo, que pode ser definido por qualquer pessoa e estará visível, com data limite, para quem receber o documento. Apenas um marcador deste tipo pode ser definido para um mesmo documento.

Também é possível acrescentar texto explicativo que ficará visível no lado direito do documento. Mesmo depois de ultrapassada a data limite definida, o marcador continua visível.

O marcador pode ser excluído pelo usuário cadastrante (que marcou o documento) e também pelo usuário para o qual o documento foi direcionado. Basta clicar no ícone da lixeira no lado direito.

| Acrescentar um Marcador                        | ×      |
|------------------------------------------------|--------|
| Marcador                                       |        |
| Prazo vencido                                  | ÷      |
| Prazo Final                                    |        |
| 30/09/2022                                     |        |
| Texto                                          |        |
| TESTANDO GERAL DATA LIMITE E MUTUAMENTE EXCLUS | ivoj   |
|                                                |        |
| Cancelar                                       | Gravar |

| SIG                       | Contractor of future do asset                                                                                                    | Relatórios 👻 G                               | iestão 👻                                | Número de Documento                                                                                           | uscar  |
|---------------------------|----------------------------------------------------------------------------------------------------|----------------------------------------------|-----------------------------------------|----------------------------------------------------------------------------------------------------|--------|
| Prefeitu<br>Ambient       | ura da Cidade do Rio de Janeiro > Secretaria Municipal de Governo e Integridade Pública / SEGOVI<br>te de Homologação - v.10.0.21.9-PCRI-3.8.2                                                                  |                                              |                                         | Olá, 🚢 Denise Malagoli Vaz 🛚 51976 🧣                                                                          | 🗈 Sair |
| GO\<br>1ª Vi              | /-CAP-2022/00685<br>a (Setor Competente) - falta fazer tudo                                                                                                    |                                              |                                         |                                                                                                    |        |
| 🥢 Ane <u>s</u><br>💼 (ntei | per PDF 🐺 Anotati 📭 Anguno Corrente 📕 Angenticati 🗭 Anturat 🖷 Anglari 🕅 Celinia, 📹 Deslag<br>no Tioro 💽 Juntar 😢 Perfil de Acompanhamento 🛒 Reclassificat 🔍 Reclassificat Acoeso 🕺 Refaere ً Sobjensian 🖤 Timut | ter Marcação 🛛 😻 Dup<br>ar 🛛 🖶 Ver Impressão | plicar 🛛 🚔 Geri<br>🚺 🥶 Ver <u>M</u> ais | ar Protocolo 🕒 Induir <u>C</u> ópia 💽 Induir <u>D</u> ocumento/Despachar                                      |        |
| đ                         | Q, ↑   ↓ 1 de 3 -   + Zoom automático ∨                                                                                                    | # D 0 D                                      | R >                                     | Vias 🛸                                                                                                    | -      |
|                           |                                                                                                    |                                              |                                         | A         Assinado         Ana         51976           Geral         Documento Assinado com Senha         Ana |        |
|                           |                                                                                                    |                                              |                                         | Marcadores                                                                                                    | •      |
|                           |                                                                                                    |                                              |                                         | Geral Prazo vencido, prazo: TESTANDO GERAL DATA LIMITE E 30/09/2022 MUTUAMENTE EXCLUSIVO                      | ۵      |
|                           | MESA VIRTUAL                                                                                                    |                                              |                                         | Pasta<br>falta fazer tudo                                                                                     | Û      |
|                           | <ol> <li>A mesa virtual pode ser acessada na tela inicial ou no menu Documentos,<br/>conforma fisura.</li> </ol>                                                                                                |                                              |                                         | Documento Interno Capturado                                                                                   | -      |
|                           |                                                                                                    |                                              |                                         | Suporte: Documento Eletrônico<br>Data: : 04/08/22<br>De: Ana Claudia Braga das Neves                          |        |

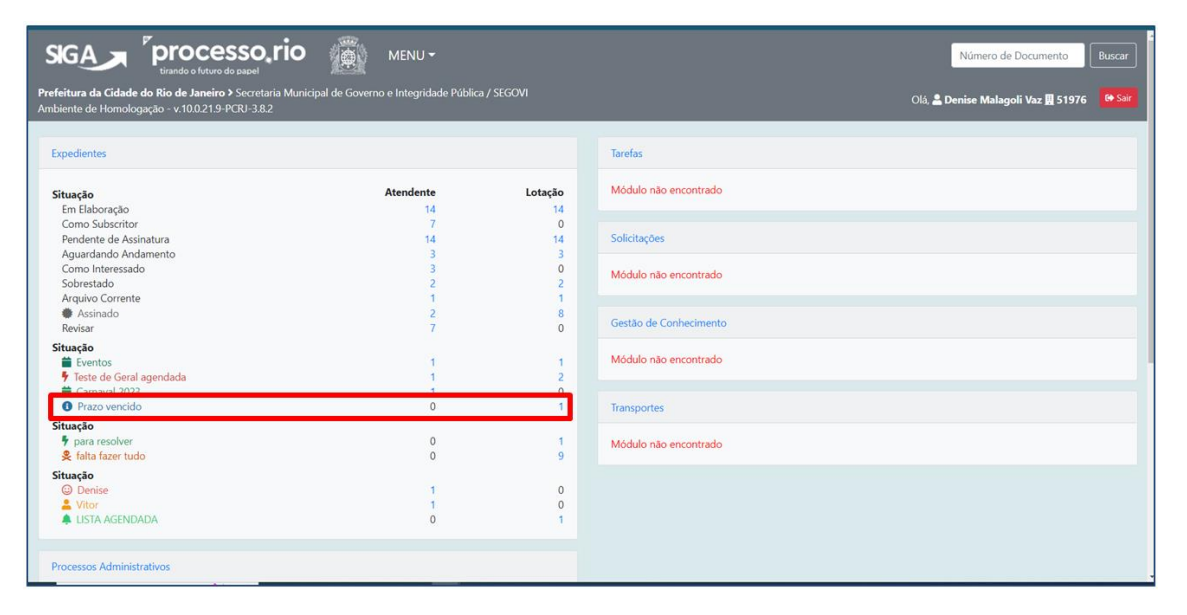

| SIGA                                      |                                                                                          | MENU - Documentos -                                                                                                    | Ferramentas 🔹 Relatórios 🔹 | Gestão * Número de D                                                                                                    | ocumentc Buscar      |
|-------------------------------------------|------------------------------------------------------------------------------------------|----------------------------------------------------------------------------------------------------|----------------------------|----------------------------------------------------------------------------------------------------|----------------------|
| <b>Prefeitura da Ci</b><br>Ambiente de Ho | i <b>dade do Rio de Janeiro &gt;</b> Secretaria Mu<br>mologação - v.10.0.21.9-PCRJ-3.8.2 | nicipal de Governo e Integridade Pública / SEGOVI                                                                                                    |                            | Olá, 🚢 Denise Malagoli                                                                                                    | Vaz 🛄 51976 🛛 🚱 Sair |
| 🖹 Mesa V                                  | /irtual                                                                                  |                                                                                                    |                            | Criar Docum                                                                                                    | nento Q Pesquisar    |
| 👗 Usuário 🛛 😃 U                           | ətação Filtrar docs. da mesa 🛛 🛛                                                         | Última atualização: 29/09 18:43                                                                                                    |                            |                                                                                                    |                      |
| Alertas                                   | 1 · 0 ·                                                                                  |                                                                                                    |                            |                                                                                                    | •                    |
| 🔮 Em Elabor                               | ação 💵 👜 🖬                                                                               |                                                                                                    |                            |                                                                                                    | •                    |
| C Aguardan                                | ndo Andamento 🔹 🕫 😅 22                                                                   |                                                                                                    |                            |                                                                                                    | •                    |
| Acompar                                   | nhando 💵 💩 🕫                                                                             |                                                                                                    |                            |                                                                                                    | *                    |
| Tempo                                     | Código                                                                                   | Descrição                                                                                                    | Origen                     | n Etiquetas                                                                                                    |                      |
| 2 dias                                    | GOV-PRO-2022/02132-V01                                                                   | FATURA - MÊS 04/2022 - CSBRASIL                                                                                                    | 51740                      | Image: Constraint of the state of the state of |                      |
|                                           |                                                                                          |                                                                                                    |                            | Prezo reiniciado, limite: 2 metes atrás     freste de Geral agendada, planejados 2 días atrás                                                                                                    |                      |
| 2 semanas                                 | AGU-PRO-2022/00076-V01                                                                   | TESTE MODELO                                                                                                    | 44007                      | ( Aguardando Andamiento ) ( para resolver ) ( USTA )                                                                                                    |                      |
| 3 semanas                                 | GOV-OFI-2022/07075-A                                                                     | teste                                                                                                    | 51740                      | ( & faita facer fudo) ( 🕱 Sobrestado )                                                                                                    |                      |
| 3 semanas                                 | GOV-OFI-2022/07066-A                                                                     | tetete                                                                                                    | 51740                      | (& faita facer tude) (Z Sobrestado)                                                                                                    |                      |
| 2 meses                                   | GOV-CAP-2022/00685-A                                                                     | teste Anexar arquivo                                                                                                    | 51976                      | Assinado) (     Assinado)     Praco vencido, limite: dequi a 1 dia)                                                                                                    |                      |
|                                           |                                                                                          |                                                                                                    |                            | 2                                                                                                    | 0                    |
| Outros                                    | £ 7 ( <b>4</b> -10)                                                                      |                                                                                                    |                            |                                                                                                    | 2                    |
| Tempo                                     | Código                                                                                   | Descrição                                                                                                    | Origen                     | n Etiquetas                                                                                                    | ~                    |
| 2.000                                     |                                                                                          | and the second second se |                            | -                                                                                                    |                      |

#### Local

Marcador que pode ser definido por qualquer pessoa de uma lotação e estará visível para todos os usuários da lotação e apenas enquanto o documento estiver na lotação criadora do marcador.

Também é possível acrescentar texto explicativo que ficará visível no lado direito do documento.

O marcador pode ser excluído por qualquer usuário da lotação cadastrante. Basta clicar no ícone da lixeira no lado direito.

|                                                                                                    | Acrescentar um Marcador ×                                                                                                    |                                                                                                    |                                      |                    |     |
|----------------------------------------------------------------------------------------------------|----------------------------------------------------------------------------------------------------|----------------------------------------------------------------------------------------------------|--------------------------------------|--------------------|-----|
|                                                                                                    | Marcador                                                                                                    |                                                                                                    |                                      |                    |     |
|                                                                                                    | Analisar Pedido 👻                                                                                                    |                                                                                                    |                                      |                    |     |
|                                                                                                    | Texto                                                                                                    |                                                                                                    |                                      |                    |     |
|                                                                                                    | TESTANDO MARCADOR LOCAL                                                                                                    |                                                                                                    |                                      |                    |     |
|                                                                                                    |                                                                                                    |                                                                                                    |                                      |                    |     |
|                                                                                                    | Cancelar Gravar                                                                                                    |                                                                                                    |                                      |                    |     |
|                                                                                                    | esso, rio 👜 MENU - Documentos - Ferramentas - Relatórios - Gestão -                                                                                                    |                                                                                                    | Número de De                         | xumento Buse       | car |
| Prefeitura da Cidade do Rio de Janei<br>Ambiente de Homologação - v.10.0.21                                            | <ul> <li>&gt; Secretaria Municipal de Governo e Integridade Pública / SEGOVI<br/>- PCRI-3.8.2</li> </ul>                                                                                                    |                                                                                                    | Olá, 💄 Denise Malagoli               | Vaz 📓 51976 🛛 📴    |     |
| GOV-REN-2022/00<br>1ª Via (Setor Compete                                                                               | 003<br>nte) - Assinado, falta fazer tudo <mark>, Analisar Pedido</mark><br>Comete ■ Auter ■ Autur ■ Avalar ● Cancelar ♥ Cancela ● Definer Marcador ○ Destager Marcado 『                                                                                                    | Duplicar 🚔 Gerar Protocolo                                                                                                    | 🎙 Incluir Çópia 🛛 🕞 Inclui           | Documento/Despacha | 3   |
| 🧕 Inteiro Teor 🛛 😭 Juntar 📑 Perfil de                                                                                  | companhamento 📓 Reclassificar 🔮 Redefinir Acesso 🏂 Sobrestar 🐨 Iramitar 🚔 Ver Impressio 🔍 Ver Mais 📑 Vig                                                                                                    | Mar                                                                                                    |                                      |                    |     |
| PREFEITURA<br>DA CIDADE DO                                                                                             |                                                                                                    | Vids                                                                                                    |                                      | Denise 51976       |     |
| Secretaria Mur                                                                                                    | RIO DE JANEIRO                                                                                                    | A Assinado                                                                                                    |                                      |                    |     |
|                                                                                                    | RIO DE JANEIRO<br>licipal de Transportes<br>RESOLUÇÃO SMTR N.º 1526, DE 16 DE SETEMBRO DE 2022                                                                                                    | A Assinado<br>Geral Documento Ass                                                                                                  | inado com Senha                      | Denise             |     |
|                                                                                                    | RIO DE JANEIRO<br>icipal de Transportes<br>RESOLUÇÃO SMTR N.º 1526, DE 16 DE SETEMBRO DE 2022<br>Promoga os prazos de validade do Cartão de Gratuídade de                                                                                                    | A Assinado<br>Geral Documento Ass<br>Marcadores                                                                                    | inado com Senha                      | Denise             |     |
|                                                                                                    | RIO DE LANEIRO<br>licipal de Transportes<br>RESOLUÇÃO SMTR N.º 1526, DE 16 DE SETEMBRO DE 2022<br>Prorroga os prazos de validade do Cartão de Gratuidade de<br>Estacionamento para (doso de Gartão de Estacionamento para Pessoas<br>com Deficiência na forma que menciona, e dá outras providências                                                                                                    | A Assinado<br>Geral Documento Ass<br>Marcadores<br>Local                                                                           | inado com Senha                      | Denise             | ì   |
| O SECRETÁRIO MUNICI                                                                                                    | RIO DE JANEIRO<br>licipal de Transportes<br><b>RESOLUÇÃO SMTR N.º 1526, DE 16 DE SETEMBRO DE 2022</b><br>Prorroga os prazos de validade do Cartão de Gratuidade de<br>Estacionamento para Idoso e do Cartão de Estacionamento para Pessoas<br>com Deficiência na forma que menciona, e dá outras providências<br>YAL DE TRANSPORTES, no uso das atribuições que lhe são conferidas pela legislação em vigor e                                                                                                    | A Assinado<br>Geral Documento Ass<br>Marcadores<br>Local<br>Analisar Pedido<br>Iasta                                               | inado com Senha<br>TESTANDO MARCADOR | Denise             | Ì   |
| O SECRETÁRIO MUNICI<br>CONSIDERANDO a neces                                                                            | RIO DE JANEIRO<br>icipal de Transportes<br>RESOLUÇÃO SMTR N.º 1526, DE 16 DE SETEMBRO DE 2022<br>Prorroga os prazos de validade do Cartão de Gratuidade de<br>Estacionamento para lósos e do Cartão de Estacionamento para Pessoas<br>com Deficiência na forma que menciona, e dá outras providências<br>YAL DE TRANSPORTES, no uso das atribuições que lhe são conferidas pela legislação em vigor e.<br>idade permanente e continua de aperfeiçoamento na prestação do serviço de atendimento ao público, buscando                                                                                                    | A Assinado<br>Geral Documento Ass<br>Marcadores<br>Local<br>Analisar Pedido<br>Pasta<br>falta fazer tudo                           | inado com Senha<br>TESTANDO MARCADOR | Denise             |     |
| O SECRETÁRIO MUNICI<br>CONSIDERANDO a nece:<br>melhorar sua eficiência:<br>CONSIDERANDO o dever<br>CONSIDERANDO os pri | RIO DE JANERO<br>icipal de Transportes<br>RESOLUÇÃO SMTR N.º 1526, DE 16 DE SETEMBRO DE 2022<br>Proroga os prazos de validade do Cartão de Gratuidade de<br>Estacionamento para Idoso e do Cartão de Estacionamento para Pessoas<br>com Deficiência na forma que menciona, e dá outras providências<br>PAL DE TRANSPORTES, no uso das atribuições que lhe são conferidas pela legislação em vigor e<br>idade permanente e continua de aperfeiçoamento na prestação do serviço de atendimento ao público, buscando<br>do Estado de assegurar o exercício dos direitos fundamentais pelas pessoas idosas e pelas pessoas com deficiência;<br>cipios constitucionais de legalidade, impessoalidade, moralidade e ubilicidade e e eficiência os quais deve a | A Assinado<br>Geral Documento As:<br>Marcadores<br>Local<br>Analisar Pedido<br>Pasta<br>falta fazer tudo<br>Documento Interno Proc | inado com Senha<br>TESTANDO MARCADOR | Denise<br>LOCAL    | -   |

|                                                                                                    | MENU -                                  |               |                        | Número de Documento Buscar                  |
|----------------------------------------------------------------------------------------------------|-----------------------------------------|---------------|------------------------|---------------------------------------------|
| Prefeitura da Cidade do Rio de Janeiro > Secretaria Mu<br>Ambiente de Homologação - v.10.0.21.9-PCRI-3.8.2 | nicipal de Governo e Integridade Públic | a / SEGOVI    |                        | Olà, 🌲 Denise Malagoli Vaz 🖩 51976 🛛 🤒 Sair |
| Expedientes                                                                                                |                                         |               | Tarefas                |                                             |
| <b>Situação</b><br>Em Elaboração                                                                           | Atendente<br>20                         | Lotação<br>20 | Módulo não encontrado  |                                             |
| Como Subscritor<br>Pendente de Assinatura<br>Aguardando Andamento                                          | 13<br>21<br>3                           | 0<br>21<br>3  | Solicitações           |                                             |
| Como Interessado<br>Sobrestado<br>Arquivo Corrente                                                         | 3 2 1                                   | 0 2 1         | Módulo não encontrado  |                                             |
| Assinado     Revisar     Situação                                                                          | 4<br>13                                 | 0             | Gestão de Conhecimento |                                             |
| <ul> <li>Eventos</li> <li>Teste de Geral agendada</li> <li>Carnaval 2023</li> </ul>                        | 1                                       | 1             | Módulo não encontrado  |                                             |
| Prazo vencido     Situação                                                                                 | 1                                       | 2             | Transportes            |                                             |
| Analisar Pedido     Situação     para resolver                                                             | 1                                       | 1             | Módulo não encontrado  |                                             |
| § falta fazer tudo<br>Situação                                                                             | Ő                                       | 12            |                        |                                             |
| Ubenise<br>Vitor<br>LISTA AGENDADA                                                                         | 1<br>1<br>0                             | 0<br>0<br>1   |                        |                                             |

### Local agendada

Marcador que pode ser definido por qualquer pessoa de uma lotação e estará visível, a partir de uma data definida, para todos os usuários da lotação e apenas enquanto o documento estiver na lotação criadora do marcador.

Também é possível acrescentar texto explicativo que ficará visível no lado direito do documento.

O marcador pode ser excluído por qualquer usuário da lotação cadastrante. Basta clicar no ícone da lixeira no lado direito.

**Observação Importante:** No caso de processo o marcador está funcionando parcialmente. Só é visualizado e cancelado através do botão "Ver mais". Não aparece no Quadro de Quantitativo e nem na Mesa virtual.

| Acrescentar um Marcador | ×               | 1 |
|-------------------------|-----------------|---|
| Marcador                |                 |   |
| PARA OBSERVAR PRAZO     | ÷               |   |
| Data de Exibição        |                 |   |
| 03/10/2022              |                 |   |
| Texto                   |                 |   |
| TESTANDO LOCAL AGENDADA |                 | ] |
|                         |                 |   |
|                         | Cancelar Gravar |   |

| SIGA Processorio MENU - Documentos - Ferramentas - Relatórios - Gestão -                                                                                                    | Número de Documento Buscar                                                                            |
|----------------------------------------------------------------------------------------------------|----------------------------------------------------------------------------------------------------|
| Prefeitura da Cidade do Rio de Janeiro > Secretaria Municipal de Governo e Integridade Pública / SEGOVI<br>Ambiente de Homologação - v.10.021.9-PCRI-3.8.2                                                                                                    | Olá, 🚢 Denise Malagoli Vaz 🖩 51976 🛛 🗭 Sar                                                            |
| GOV-POP-2022/00966<br>1ª Via (Setor Competente) - Aguardando Andamento, falta fazer tudo PARA OBSERVAR PRA<br>Arega Rof R Andar Argano Corrente R Agtenticar Andar Andar Cencia de Detini Marcador O Desloger Marcado V Deplez<br>Interio Teor R Juntar Petri de Acompanhamento R Reclassificar V Reclassificar S Sobrestir V Jumitar V Hypersko V W Mais V Vigoda | AZO<br>ar Protocolo 🌗 Incluir Cópia 👔 Incluir Documento/Despachar<br>r                                |
| PREFEITURA<br>DA CIDADE DO RIO DE JANEIRO<br>SECRETARIA MUNICIPAL DE GOVERNO E INTEGRIDADE PÚBLICA<br>Portaria P° SEGOVI N.º 1, DE 12 DE AGOSTO DE 2022<br>Aprova se normas técnicas<br>O SECRETÁRIO MUNICIPAL, no uso das atribuições que lhe são conferidas pela legislação em vigor                                                                             | Vias Signal Aguardando Andamento Denise 51976<br>Geral Documento Assinado com Senha Ana<br>Marcadores |
| CONSIDERANDO o Decreto Rio<br>RESOLVE:                                                                                                    | PARA OBSERVAR PRAZO, exibição; TESTANDO LOCAL<br>03/10/2022 AGENDADA                                  |
| Art. 1º Aprovar as NORMAS TÉCNICAS PARA OPERACIONALIZAÇÃO                                                                                                    | Pasta<br>falta fazer tudo                                                                             |
| RIO DE JANEIRO, 12 DE AGOSTO DE 2022<br>ANA CLAUDIA BRAGA DAS NEVES<br>ASSISTENTE II<br>Matricula: 2745149                                                                                                    | Tramitação                                                                                            |

| SIGA Processo, rio                                                                                          |                                        |                  | Ng                                    | mero de Documento Buscar        |
|----------------------------------------------------------------------------------------------------|----------------------------------------|------------------|---------------------------------------|---------------------------------|
| Prefeitura da Cidade do Rio de Janeiro > Secretaria Mun<br>Ambiente de Homologação - v.10.0.21.9-PCRJ-3.8.2 | icipal de Governo e Integridade Públic |                  | Olá, 🚢 Denis                          | • Malagoli Vaz 🖪 51976 🛛 😂 Sair |
| Expedientes                                                                                                 |                                        |                  | Tarefas                               |                                 |
| Situação<br>Em Elaboração                                                                                   | Atendente<br>20                        | Lotação<br>20    | Módulo não encontrado                 |                                 |
| Pendente de Assinatura<br>Aguardando Andamento<br>Como Interessado                                          | 21<br>4<br>3                           | 21<br>4<br>0     | Solicitações<br>Módulo não encontrado |                                 |
| Sobrestado<br>Arquivo Corrente<br>Assinado<br>Revisar                                                       | 2<br>1<br>3<br>13                      | 2<br>1<br>9<br>0 | Gestão de Conhecimento                |                                 |
| Situação<br>Eventos<br>7 Teste de Geral agendada                                                            | 1                                      | 1 2              | Módulo não encontrado                 |                                 |
| Carnaval 2023     Prazo vencido     Situação                                                                | 1                                      | 2                | Transportes                           |                                 |
| PARA OBSERVAR PRAZO                                                                                         | 0                                      | 1                | Módulo não encontrado                 |                                 |
| Srtuação<br>para resolver<br>\$ falta fazer tudo                                                            | 0<br>0                                 | 1<br>13          |                                       |                                 |
| Situação<br>Denise<br>Vitor<br>LISTA AGENDADA                                                               | 1<br>1<br>0                            | 0<br>0<br>1      |                                       |                                 |

#### Local direcionada

Marcador que pode ser definido por qualquer pessoa de uma lotação e estará visível para uma lotação ou pessoa definida, independente da localização do documento.

Pode ser escolhido login ou lotação diferentes do usuário que está marcando o documento. Também é possível acrescentar texto explicativo que ficará visível no lado direito do documento.

Não é necessário tramitar o documento, basta informar o login ou a lotação e o documento será apresentado no Quadro de Quantitativo ou Mesa Virtual correspondente.

O marcador pode ser excluído por usuário da lotação cadastrante (que marcou o documento) e também pelo usuário para o qual o documento foi direcionado. Basta clicar no ícone da lixeira no lado direito.

**Observação Importante:** No caso de processo o marcador está funcionando parcialmente. Só é visualizado e cancelado através do botão "Ver mais". Não aparece no Quadro de Quantitativo e nem na Mesa virtual.

| Marcador             |                           |   |
|----------------------|---------------------------|---|
| Aguardando 30 dias   |                           | ٣ |
| Interessado          |                           |   |
| Pessoa               |                           | × |
| Pessoa               |                           |   |
| GOV3252343 _         | MARCIA COSTA DE SOUZA UMA |   |
| Texto                |                           |   |
| TESTANDO LOCAL DIREC | JONADA                    |   |

| SIGA Processo, ric                                                                                          | MENU -                                   |         | Número de Documento Buscar                        |
|----------------------------------------------------------------------------------------------------|------------------------------------------|---------|---------------------------------------------------|
| Prefeitura da Cidade do Rio de Janeiro > Secretaria Mur<br>Ambiente de Homologação - v.10.0.21.9-PCRJ-3.8.2 | nicipal de Governo e Integridade Pública |         | Olá, 🚢 Marcia Costa de Souza Lima 📲 51740 👻 😝 Sar |
| Expedientes                                                                                                 |                                          |         | Tarefas                                           |
| Situação                                                                                                    | Atendente                                | Lotação | Módulo não encontrado                             |
| Como Subscritor<br>Pendente de Assinatura<br>Aquardando Andamento                                           | 8<br>9<br>3                              | 0       | Solicitações                                      |
| Como Interessado<br>Transferido (Digital)<br>Arquivo Corrente                                               | 2<br>1<br>1                              | 0 3 2   | Módulo não encontrado                             |
| Assinado<br>Revisar                                                                                         | 26<br>7                                  | 27<br>0 | Gestão de Conhecimento                            |
| Aguardando informações     exigência 30 dias     Corporal 2002                                              | 1<br>2                                   | 0 2     | Módulo não encontrado                             |
| Fim de orçamento                                                                                            | 1                                        | 0       | Transportes                                       |
| Aguardando 30 dias     Situação     exigência data 1                                                        | 1                                        | 0       | Módulo não encontrado                             |
| Processes Administrations                                                                                   |                                          |         |                                                   |
| Situação                                                                                                    | Atendente                                | Lotação |                                                   |
| Anexo Pendente Assinatura/Conferência                                                                       | 1                                        | 1       |                                                   |

| SIGA                                 | processo, rio                                                                          | MENU - Documentos                               |        | Número de Documento                                                                               |
|--------------------------------------|----------------------------------------------------------------------------------------|-------------------------------------------------|--------|---------------------------------------------------------------------------------------------------|
| Prefeitura da Cid<br>Ambiente de Hom | <b>ide do Rio de Janeiro &gt;</b> Secretaria Muni<br>ologação - v.10.0.21.9-PCRJ-3.8.2 | icipal de Governo e Integridade Pública / SEGOV |        | 이성, 🚔 Marcia Costa de Souza Lima 🛛 👖 51740 👻 🚺 Sair                                               |
| 🖹 Mesa Vi                            | rtual                                                                                  |                                                 |        | Criar Documento                                                                                   |
| 🚨 Usuário 🛛 📇 Lo                     | ação 🛛 Filtrar docs. da mesa 🛛 🤇                                                       | Última atualização: 07/10 15:49                 |        |                                                                                                   |
| Alertas 🛓                            | 2 40 3                                                                                 |                                                 |        | •                                                                                                 |
| 🔎 Pendente d                         | e Assinatura 💶 🚥 🗉                                                                     |                                                 |        | •                                                                                                 |
| 🕰 Caixa de E                         | ntrada 🔹 💩 👜 1                                                                         |                                                 |        | <b>*</b>                                                                                          |
| Não há docum                         | entos a exibir para este usuário.                                                      |                                                 |        |                                                                                                   |
| 🖲 Em Elabora                         | ão 💶 🕬                                                                                 |                                                 |        | •                                                                                                 |
| C Aguardand                          | o Andamento 🔹 🐽 🕸 🖛                                                                    |                                                 |        | <b>.</b>                                                                                          |
| Tempo                                | Código                                                                                 | Descrição                                       | Origem | Etiquetas                                                                                         |
| 2min                                 | GOV-CAP-2022/00685                                                                     | teste Anexar arquivo                            | 51976  | Aguardando 30 días                                                                                |
| 4h                                   | GOV-OFI-2022/07067-A                                                                   | teste relatório                                 | 51976  | O Aguardanoo Andamenta.      G exigência 30 dias, planejade 1 semana atrás, limite 1 semana atrás |
| 5h                                   | IPL-PRO-2022/00371-V01                                                                 | teste volume encerramento                       | 39575  | ( 🖗 Em Trámite                                                                                    |
| 24h                                  | GOV-DCL-2022/00001-A                                                                   | dadada                                          | 51740  | ( Assinado                                                                                        |
| 1 dia                                | TMP-818288                                                                             | rfdasdfasfa                                     | 51740  | (                                                                                                 |
| 1 dia                                | GOV-OFI-2022/07086-A                                                                   | rfdasdfasfa                                     | 51740  | ( Assinado)                                                                                       |
|                                      |                                                                                        | and the second second second second             | 54076  |                                                                                                   |

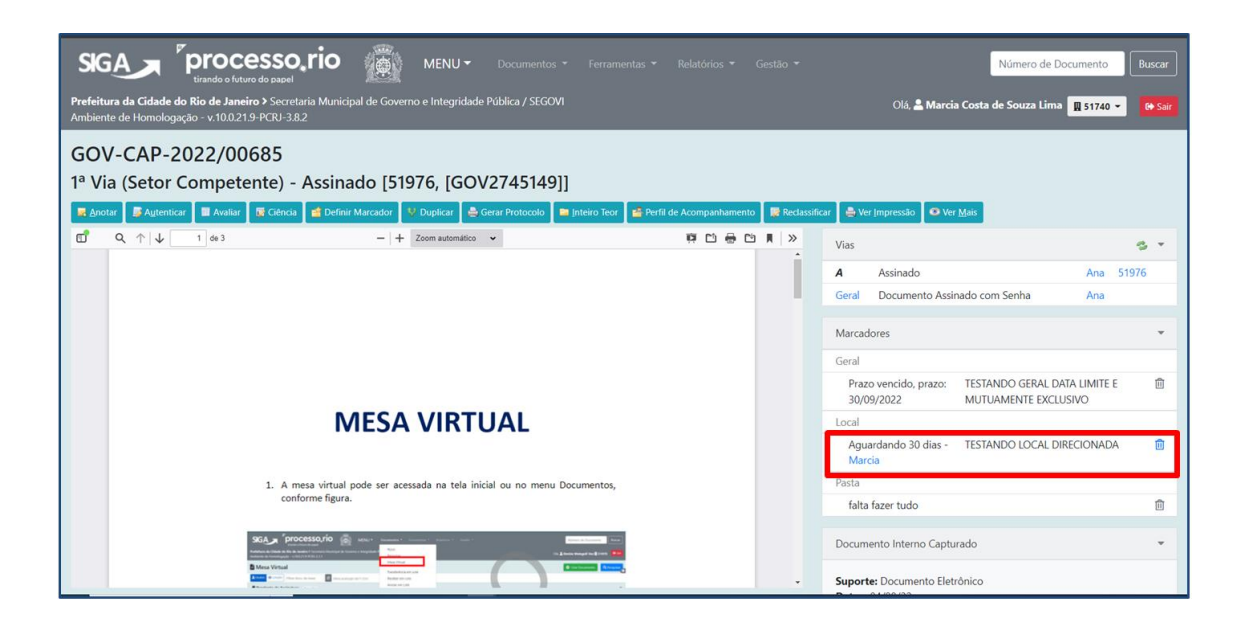

#### Pasta Padrão

Marcador cujo objetivo é organizar o acervo de documentos em andamento de uma lotação. Pode ser criado descentralizadamente.

Todo documento tramitado para uma lotação que tenha um marcador Pasta Padrão, recebe automaticamente a sinalização deste marcador. É possível criar **apenas um marcador do Tipo Pasta Padrão por lotação.** 

**Observação Importante:** Só é possível retirar este marcador, associando o documento a outro marcador, do tipo "Pasta".

#### Pasta

São marcadores cujo objetivo é organizar o acervo de documentos em andamento de uma lotação. Podem ser criados descentralizadamente. É possível acrescentar texto explicativo que ficará visível no lado direito do documento

Com este marcador é possível retirar a Marca do Tipo "Pasta Padrão" e estabelecer um novo Marcador.

| 🏨 Imprensa Oficial - Prefeitur X   💥 Correio z uzer/processorio X   🕲 WhatuApp X   😨 (PROCESSO,RIO-2918) Ter X   🐘 PROCESSO.RIO - Forma X 💭 PROCESSO.RIO - GOV-FOI X                                                                      | 🐴 Meu Drive - Google Drive 🛛 🗙 📔 🗾 Cadastro de Marcador Loc 🔅 | ( +                                                        | ×    |
|----------------------------------------------------------------------------------------------------|---------------------------------------------------------------|------------------------------------------------------------|------|
| ← → C Δ 🔒 acessohom.processo.rio/sigaes/app/expediente/doc/exibir?sigta=GOV-FOR-2022/00027-A                                                                                                    |                                                               | e 🛧 🗆 💿                                                    |      |
| 🔹 IMPRESIONANTEL 🔹 SHEMA YESRAEL by 🔹 Aaronic Benedictio 👔 Paul Wilbur - Leván 🌮 🔯 Edvard Grieg - Ama 😰 Adagio in G Minor ( 🗟 Jornal de Poesia - L. 🗶 💌 Depois da Cruz - Al                                                               | I 😐 Andrea Bocelli (part 👔 Kadosh Adonai (He 📭 (OFF           | ICIAL VIDEO) H                                             |      |
| SIGAT Processorio MENU - Documentos - Ferramentas - Relatórios - Gestão -      Profestar da Cidade da Bilo de Janeiro > Secretaria Municipal de Governo e Integridade Pública / SECON      Interiorado de Internantio - 1900 AD 1970 1283 | NG<br>Olá, 🚢 Denis                                            | mero de Documento Buscar<br>Malagoli Vaz II 51976 🛛 😂 Sair | ĺ    |
| GOV-FOR-2022/00027<br>1ª Via (Setor Competente) - Aguardando Andamento, exigência 30 dias, para resolver<br>/ Argar 1951                                                                                                    | 🖻 Incluer <u>D</u> ocumenta;/Despachar 🔎 Jettero Teor 👘 Junt  | ar 😫 Perfil de Acompanhamento                              |      |
|                                                                                                    | Vias                                                          | g -                                                        |      |
|                                                                                                    | A Aguardando Andamento                                        | Denise 51976                                               |      |
| PREFEITURA DA CIDADE DO RIO DE JANEIRO                                                                                                    | Geral Documento Assinado com Senha                            | Marcia                                                     |      |
| SECIERRA MANCAR LE CONERIO E INTEGRADE PARICA / SECON                                                                                                    | Marcadores                                                    | *                                                          |      |
|                                                                                                    | Geral                                                         |                                                            | e.   |
| Identificación do Processo                                                                                                    | exigência 30 dias, exibição: 08/09/2022, pra:<br>09/09/2022   | :0: 💼                                                      |      |
| Número do Processo                                                                                                    | Pasta                                                         |                                                            |      |
| 123366/4/7000                                                                                                    | para resolver                                                 | TESTANDO MARCADOR                                          |      |
| proposta ho,ocgadas                                                                                                    |                                                               | roun                                                       |      |
| Identificação do Proposta                                                                                                    | Documentos Relacionados                                       | *                                                          |      |
| Data Emissão Empresa<br>03/08/2022 xpto                                                                                                    | Documento pai:                                                |                                                            |      |
| Considerações sobre a proposta                                                                                                    | - GUV-PRO-2022/02152-V01                                      |                                                            |      |
| Gadasdsada                                                                                                    | Turket                                                        |                                                            |      |
| Availação da Área Demandante<br>Proposta Retificadora                                                                                                    | Iramitação                                                    | Não há notificações no                                     | ovas |
| 🖽 🔎 Digite aqui para pesquisar 🛛 🏙 🕐 🖽 😨 💼 💼 💼 🕤 🥱 💷 💷 🦻                                                                                                    | C 23*C Pre                                                    | d ensolarado ^ 덮 네) 17:35 💭                                | b    |

#### Lista

São marcadores cujo objetivo é agrupar documentos de interesse de Lotação ou Login definido. Pode ser escolhido login ou lotação diferentes do usuário que está marcando o documento. Também é possível acrescentar texto explicativo que ficará visível no lado direito do documento, conforme figuras a seguir.

| Acrescentar um Mare       | cador                   | × |
|---------------------------|-------------------------|---|
| Marcador                  |                         |   |
| LISTA                     |                         | ~ |
| Interessado               |                         |   |
| Lotacao                   |                         | ~ |
| Lotacao                   |                         |   |
| 51976                     | GI/SUBTGD/CGGD/CTSD/GIS |   |
| Texto                     |                         |   |
| testando lista com lotaçã | ăo                      |   |
|                           |                         |   |
|                           | Cancelar Gravar         |   |

| SGA Processo, rio<br>tanda a futura da sasari<br>Prefeitura da Cidade do Rio de Janeiro 3 Secretaria Municipal<br>Ambiente de Homologação - v10.021.9 - VCRU-3.82 | MENU • Documentos • Ferramentas • Relatórios •                                                                                                    | Gestilo - Nilmero de<br>Oli, 2 Denise Malagoli V                                           | Documento Buscar       |
|----------------------------------------------------------------------------------------------------|----------------------------------------------------------------------------------------------------|--------------------------------------------------------------------------------------------|------------------------|
| AGU-PRO-2022/00076<br>1º Volume - Aguardando Andament<br>Areger FDE R globar PRAguero Converto<br>S Terrif de Accenquerbarendo                                    | o, para resolver LISTA<br>■ Andar: © China © China Subprocesso © Defens Mancador: © Deplicar ■<br>© Seguestor: ● Samator: ● Ver June © Ver Junis © Versator | Encernar Valumes 👌 Gener Protocolo 🛯 🍋 Incluir (Legua 📄 Braclur (Documenta) Despactur 🛛 Br | nteririo Teor          |
| look                                                                                                    | PREFETURA DA CIDADE DO RIO DE JANEIRO<br>As notividoas faura do mancipodo re de janeiro / no acuas                                                          | Volumes V01 Aguardando Andamento Geral Documento Assinado com Senha                        | Denise 51976<br>Denise |
|                                                                                                    | NÚMERO DO PROCESSO                                                                                                    | Marcadores<br>Pasta<br>pára resolver                                                       |                        |
|                                                                                                    | AGU-PRO-2022/00076                                                                                                    | LISTA - 51976 testando lista com lotação                                                   | , 8                    |
|                                                                                                    | DATA DE INÍCIO                                                                                                    | Tramitação                                                                                 | •                      |
| CLASSIFICAÇÃO DOCUMENTAL                                                                                                    | 15;09;2022                                                                                                    | 44007                                                                                      |                        |

A marcação fica visível no Quadro de Quantitativo do login/lotação definidos, assim como na Mesa Virtual.

|                                                                                                    | MENU -                                    | Número de Documento Buscar |                                                    |
|----------------------------------------------------------------------------------------------------|-------------------------------------------|----------------------------|----------------------------------------------------|
| Prefeitura da Cidade do Rio de Janeiro > Secretaria Municipal<br>Ambiente de Homologação - v.10.0.21.9-PCRJ-3.8.2 | de Governo e Integridade Pública / SEGOVI |                            | Oli, 🛔 Marcia Costa de Souza Lima 📲 51740 👻 🚺 Saia |
| Expedientes                                                                                                    |                                           |                            | Tarefas                                            |
| Situação<br>Em Elaboração                                                                                         | Atendente                                 | Lotação                    | Módulo não encontrado                              |
| Como Subscritor<br>Pendente de Assinatura<br>Aquivirtando Andamento                                               | 3                                         | 0 7                        | Solicitações                                       |
| Como Interessado<br>Transferido (Digital)<br>Arquivo Corrente                                                     | 2                                         | 0                          | Módulo não encontrado                              |
| Assinado     Revisar                                                                                              | 9                                         | 9                          | Gestão de Conhecimento                             |
| <ul> <li>Aguardando informações</li> <li>Situação</li> </ul>                                                      | 1                                         | 0                          | Módulo não encontrado                              |
| exigência data 1                                                                                                  | 2                                         | 0                          | Transportes                                        |
| Processos Administrativos                                                                                         |                                           |                            | Módulo não encontrado                              |
| Situação<br>Transferido (Digital)<br>Arquivo Corrente<br>Situação                                                 | Atendente<br>1<br>0                       | Lotação<br>1               |                                                    |
| 🕈 USTA                                                                                                    | 1                                         | 0                          |                                                    |
|                                                                                                    | Mess Virtual Pesquis                      | r Criar Documento          |                                                    |
|                                                                                                    |                                           |                            |                                                    |

| 40 at 10 10 10 10 10 10 | 00V-CAF-2022/00000     | iusaiuasiu                                     | 10.07                     |              |                                                        |   |
|-------------------------|------------------------|------------------------------------------------|---------------------------|--------------|--------------------------------------------------------|---|
| 1 més                   | GOV-PAR-2022/00008-A   | teste                                          | null (agora mesmo)        |              | ( Assinado)                                            |   |
| 2 meses                 | GOV-PRO-2022/02133-V01 | PAGAMENTO DE FATURA WEBTRI                     | 51740 MARCIA COSTA DI     | E SOUZA LIMA | P Movimentação Autenticada com Senha 🛛 (🅦 Em Trámite ) |   |
|                         |                        |                                                |                           |              |                                                        | 0 |
| Nacon                   | npanhando 💶 💩 1        |                                                |                           |              |                                                        | e |
| Tempo                   | Código                 | Descrição                                      |                           | Origem       | Etiquetas                                              |   |
| 4 dias                  | GOV-PRO-2021/00008-V01 | Implantação do Sistema Eletrônico<br>Processos | ) de Documentos e         | 51740        | (P Movimentação Autenticada com Senha) (♥ USTA)        |   |
| 3 meses                 | GOV-DES-2022/12085     | ferramentas de gestão do sistema               | processo rio              | 51740        | ( 🌢 interessado )                                      |   |
| 4 meses                 | GOV-MEM-2022/00227     | Necessidade de abertura de proce<br>para reg   | ssos administrativos      | 51740        | ( linteressado )                                       |   |
|                         |                        |                                                |                           |              |                                                        | 0 |
| 🕞 Outro                 | DS 1 6 @ 22            |                                                |                           |              |                                                        | * |
| Tempo                   | Código                 | Descrição                                      |                           | Origem       | Etiquetas                                              |   |
| 2 meses                 | GOV-PRO-2022/02126-V01 | teste relatório                                |                           | 51976        | (A Tranferido a Orgão Esterno)                         |   |
| 2 meses                 | GOV-OFI-2022/04391-A   | teste da subida de versão Ambien               | te Oficial - v.10.0.21.9- | 51740        | ( Aguardando Aridamento ) ( Aguardando informações )   | î |
|                         |                        |                                                |                           |              |                                                        |   |

## Lista agendada

São marcadores cujo objetivo é agrupar documentos de interesse de Lotação ou Login definido **a partir de uma data específica**. Assim como o marcador tipo Lista, pode ser escolhido login ou lotação diferentes do usuário que está marcando o documento. Também é possível acrescentar texto explicativo que ficará visível no lado direito do documento, conforme figuras a seguir.

A partir da data definida o documento com este Tipo de Marcador passa a estar visível para o Login ou a Lotação indicados.

A marcação fica visível no Quadro de Quantitativo do login/lotação definidos, assim como na Mesa Virtual.

| Acrescentar um Marc  | cador                   | ×           |
|----------------------|-------------------------|-------------|
| Marcador             |                         |             |
| LISTA AGENDADA       |                         | ~           |
| Interessado          |                         |             |
| Lotacao              |                         | ~           |
| Lotacao              |                         |             |
| 51976                | GI/SUBTGD/CGGD/CTSD/GIS |             |
| Data de Exibição     |                         |             |
| 20/09/2022           |                         |             |
| Texto                |                         |             |
| TESTANDO LISTA AGEND | ADA                     |             |
|                      |                         |             |
|                      | Cancelar                | <i>v</i> ar |

| SGA Processorio 🛞 MENU - Documentos - Feramentas - Relatórios - Gentio - Número de Documento Bucar                                                                                                    |                                                                                                    |                                                                                                    |            |  |  |  |
|----------------------------------------------------------------------------------------------------|----------------------------------------------------------------------------------------------------|----------------------------------------------------------------------------------------------------|------------|--|--|--|
| Prefeitura da Cidade do Rio de Janeiro > Secretaria Municipal de Governo e Integridade Pública / SEC<br>Ambiente de Homologação - v.10.0.21.9-PCRI-3.8.2                                                                                          | refeitura da Cidade do Rio de Janeiro > Secretaria Municipal de Governo e Integridade Pública / SEGOVI<br>mbiente de Homologação - v.100.21.9-PCRI-3.8.2  |                                                                                                    |            |  |  |  |
| GOV-FOR-2022/00032<br>1ª Via (Setor Competente) - Aguardando Andamento, Der<br>Verger 10F & Joolar & Argulo Correte & Aguertar & Autur & Aviter & Chois &<br>Phylide Acompentamento & Recissificar & Rockfer Acesso & Solpestr & grantar & Verger | nise, falta fazer tudo LISTA AGENDADA<br>Defre Marcade © Derfager Marcade <sup>10</sup> Deplezer @ Gene Protocolo<br>pressão @ Ver Mais <u>10</u> Vocalar | 💊 Induir Cópia 📄 Induir Documento/Despachar 📄 Inteiro Teor 💽 Junta                                                               | 1          |  |  |  |
| PREFETURA DA CIDADE DO NO DE JAN<br>ISCIENTAMANCIAL ES GONTRO E INTERNASE RÁ                                                                                                    | NERO<br>NG21500                                                                                                    | Vias           A         Aguardando Andamento         Denise           Geral         Documento Assinado com Senha         Marcia | <b>S *</b> |  |  |  |
| ENCAMINHAMENTO DA PRESTAÇÃO DE CONTAS I                                                                                                    | DOS GESTORES SDP                                                                                                    | Marcadores                                                                                                    | *          |  |  |  |
| Encaminho, para fins de apreciação e aprevação, a prestação de contas da unidade do Sistema Descentr<br>• Valor da prestação de contas: 3.000,00<br>• Data da liberação dos recursos: 140/2022<br>• No de recurso comunidos 2.0%                  | alizado de Pagamento da unidade de teste 1                                                                                                    | Pasta<br>faita fazer tudo<br>Lista<br>Denise - Denise atenção folha 5                                                            | 0          |  |  |  |
| Execução Resumida da unidade gestora                                                                                                    | de SDP                                                                                                    | LISTA AGENDADA, exibição: 20/09/2022 - TESTANDO LISTA<br>51976 AGENDADA                                                          | Û          |  |  |  |
| Saldos e Movimentações                                                                                                    | Valor (R\$)                                                                                                    |                                                                                                    | _          |  |  |  |
| sado 2                                                                                                    | 4.000,00                                                                                                    | Tramitação                                                                                                    | ~          |  |  |  |
| Saldo total incial                                                                                                    | 3.000,00                                                                                                    |                                                                                                    |            |  |  |  |
| paldo em extrato                                                                                                    | 5.000,00                                                                                                    | $\frown$                                                                                                    |            |  |  |  |
| piros<br>bloqueio indicial                                                                                                    | (51740)                                                                                                    |                                                                                                    |            |  |  |  |
| saldo final                                                                                                    | 2 000 00                                                                                                    | 51/40                                                                                                    |            |  |  |  |
| Instruem a presente prestação de contas os segui<br>testeadsadasdisada                                                                                                    | intes documentos:                                                                                                    | 1                                                                                                    |            |  |  |  |

## 3. Criando um Marcador

Acesse Menu – Ferramentas – Cadastro de Marcadores

| Contraction of the second second | ENU -<br>Página Inicial<br>Módulos<br>Administração<br>Gerato de Identidade<br>Ferramentas<br>Manual processo-rio<br>Logoff<br>20<br>20<br>20<br>20<br>20<br>20<br>20<br>20<br>20<br>20<br>20<br>20<br>20 | Cadastro de Modelos<br>Cadastro de Oglea Externos<br>Administra Integração LDAP<br>Cadastro de Feriados<br>Cadastro de Marcadores | Namero de Documento     Burcar       Cità ▲ Denice Malageti Vaz ■ 51770     @559       Tarefas     Módulo não encontrado       Solicitações     Módulo não encontrado |
|----------------------------------------------------------------------------------------------------|----------------------------------------------------------------------------------------------------|----------------------------------------------------------------------------------------------------|----------------------------------------------------------------------------------------------------|
| Agulataido Andanemo<br>Tanaferdo Upptul<br>A avis Conrente<br>Bendardo<br>Rendar<br>Statago<br>Como Revisor                                                                                                    | 9<br>1<br>53<br>25<br>4                                                                                                    | 18<br>8<br>1<br>60<br>0                                                                                                    | Gestão de Conhecemento Módulo allo encontrado Transportes Módulo allo encontrado                                                                                      |
| Processo Administrativos<br>Struação<br>Em Elaboração<br>Como Subucitor<br>Pendent de Assinatura<br>Anoso Pinedent Assinatura<br>Anoso Pinedent Assinatura<br>Anoso Pinedent Assinatura<br>Assinado<br>Reviar<br>Struação<br>Im Restapação                                                                                                    | Atendente<br>5<br>3<br>5<br>1<br>3<br>6<br>34<br>34<br>3<br>4<br>3                                                                                                    | Lotação<br>5<br>0<br>5<br>1<br>3<br>3<br>7<br>34<br>0<br>0                                                                        |                                                                                                    |

#### Na tela de Cadastro de Marcadores clique em "incluir"

| SIG                    | proc                                                 | esso,rio 👰 menu-                                                      |                                                                                                    | Número de Docu                             | mento Buscar                |
|------------------------|------------------------------------------------------|-----------------------------------------------------------------------|----------------------------------------------------------------------------------------------------|--------------------------------------------|-----------------------------|
| Prefeitura<br>Ambiente | da Cidade do Rio de Jan<br>le Homologação - x1.0.0.2 | ino > Secretaria Municipal de Governo e Integridade<br>L9-PCRI-2.5.10 |                                                                                                    | Clá, 🚨 Denise Malagoli Vaz                 | 1 51976 1 <del>0 Sair</del> |
| Cada                   | tro de Marcadores                                    |                                                                       |                                                                                                    |                                            |                             |
| Categ                  | ria Marcador                                         | Tipo                                                                  | Realidade<br>Malander på node ser referiden nor nusknar nesena a et tels Unital nan nuam sentern n don mente                                                                                                    | Grupo<br>Revierte de Revisio               | Opções                      |
| Geral                  | () CHE                                               | Geral                                                                 | Marcador que pode ser definido por qualque pessoa e estará initiver para quem neober o documento                                                                                                    | Outros                                     |                             |
| Geral<br>Geral         | (Documento Analizado)<br>( Em asigincia              | Geral<br>Geral                                                        | Marcador que pode ser difinido por qualquer pessoa e estará Visióne para quem receber o documento<br>Marcador que pode ser difinido por qualquer pessoa e estará Visióne para quem receber o documento                                                                                                    | Aguardando Andamento<br>Outros             |                             |
| Geral<br>Geral         | Mese<br>Nota de Empenho                              | Geral<br>Geral                                                        | Marcador que porte ser definido por qualquer pessoa e estará visivei para quem receber o documento<br>Marcador que porte ser definido por qualquer pessoa e estará visivei para quem receber o documento                                                                                                    | Alertas<br>Nenhum                          |                             |
| Geral                  | (Pronto para Assinar)                                | Geral                                                                 | Marcador que pode ser definido por quelquer pessoa e estará visível para quem receber o documento                                                                                                    | Pronto para Assinar                        |                             |
| Geral                  | (Begente)                                            | Geral                                                                 | Marcador que porte ser definido por qualquer pessoa e estará visive para quem receber o documento<br>Marcador que pode ser definido por qualquer pessoa e estará visive para quem receber o documento                                                                                                    | Alertas<br>Alertas                         |                             |
| Geral<br>Geral         | Vista Fiscal     Parisia - 38/12/2021                | Geral<br>Geral Agendada                                               | Marcador que pode ser definido por qualquer pessoa e estará isiliari para quem readero o documento<br>Marcador que pode ser definido por qualquer pessoa e estará isiliari, a partir de uma data sefinida, para quem receber o documento                                                                                                    | Alertas<br>Outros                          |                             |
| Geral                  | (Be Aguardar 10 das)                                 | Geral com Prazos                                                      | Marcador que poste ser definido por qualquer pessoa e estadi visive, a partir de uma data definida, para quem receber o documento, contendo a informação sobre a proximidade de um prazo                                                                                                    | Aguardando Ação de Temporalidade           |                             |
| Geral                  | Aguardar 60 dias                                     | Geral Com Prazos<br>Geral Com Data Limite e Mutuamente Exclusiva      | narcador que polos se detindo por quaquer pessoa e estana visive, a parte no uma data derinas, para quem receber o documento, cantendo a informação sobre a proximitados de um paso<br>Marcador, inclumente exclusivo, que pode ser definido por quaquer pessoa e estará visive, com data limite, para quem receber com o documento. Apenas um marcador desse tipo podo ser definido para um mesmo documento | Aguardando Ação de Temporalidade<br>Outros |                             |
| Pasta                  | (B) Rendeptação                                      | Pasta                                                                 | Organizar o acono em antemento na micha lotação                                                                                                    | Outros                                     | 6 3 8                       |

O Sistema carregará a tela Dados do Marcador

- a. Preencha os campos solicitados
- b. No campo "Finalidade do Marcador" utilize, preferencialmente, os tipos "Local" ou "Pasta".
- c. Clique em ok para criar o marcador

| SIGA processo.                                                                                           | rio 👼 menu -                                                 |     |                        |                 | Número de Documento Buscar                  |
|----------------------------------------------------------------------------------------------------|--------------------------------------------------------------|-----|------------------------|-----------------|---------------------------------------------|
| Prefeitura da Cidade do Rio de Janeiro > Secretaria<br>Ambiente de Homologação - v.10.0.21.9-PCRU-2.5.10 | a Municipal de Governo e Integridade Pública / SEGOVI        |     |                        |                 | Dii, 🚨 Denise Malagoli Vaz 📓 51976 🛛 🍽 Sair |
| Dados do Marcador                                                                                        |                                                              |     |                        |                 |                                             |
| Nome                                                                                                    | icone<br>O Informação                                        | Cor | Escolha a cor do ícone | Grupo<br>Outros | v                                           |
| Descrição                                                                                                |                                                              |     |                        |                 |                                             |
| Finalicade do Marcador                                                                                   |                                                              |     |                        |                 |                                             |
| Geri - Marcador que pode ser definido por que                                                            | ilquer pessoa e estară visivel para quem receber o documento |     |                        |                 |                                             |
| OX Cancela                                                                                               |                                                              |     |                        |                 |                                             |
|                                                                                                    |                                                              |     |                        |                 |                                             |
|                                                                                                    |                                                              |     |                        |                 |                                             |
|                                                                                                    |                                                              |     |                        |                 |                                             |
|                                                                                                    |                                                              |     |                        |                 |                                             |
|                                                                                                    |                                                              |     |                        |                 |                                             |
|                                                                                                    |                                                              |     |                        |                 |                                             |
|                                                                                                    |                                                              |     |                        |                 |                                             |
|                                                                                                    |                                                              |     |                        |                 |                                             |

## 4. Utilizando o Marcador

Com o documento que se deseja marcar aberto na tela, clique no botão El Definir Marcador.

| SIGA Processo, rio MENU* Cocamertos - Persentertos - Relativos - Gestão -                                                                                           | Número de Documento                                                                                                    | Buscar                |
|----------------------------------------------------------------------------------------------------|----------------------------------------------------------------------------------------------------|-----------------------|
| Prefeitura da Cidade do Bio de Janeiro > Secretaria Municipal de Governo e Integridade Pública / SIGGV/t<br>Antisente de Homologação ~ 12.0.2.1.9 PCIV-2.5.10       | Cili, 🛓 Denise Malagoli Vaz 🖬 515                                                                                                    | 976 💌 🕬               |
| GOV-OFI-2021/00170<br>1 <sup>a</sup> Via (Setor Competente) - Aguardando Andamento, A devolver (Fora do prazo), sanear<br><sup>1</sup> Arge 70 <sup>a</sup> # dore: | 🕈 jorlar 🕈 histor 🖌 🖗 hett är kompenhanerta 🖉 Beccasifar 🖉 Beccasifar Assoc                                                                                                    |                       |
| REFEITURA LA CUARZO RED DE LANERO<br>Increma Mujacina da do mino la tratidición fuzzar a lador                                                                      | Vias  A Aguardando Andamento Denise 5 A devolver (Fora do praco) Denise 5 Anacidade (Fora do praco) Denise 5 Anacidade devolució (Fora do praco) Vitivor 5                                                                                                    | 5 *<br>11976<br>11976 |
| OFICIO M GOV.OFI-382100170<br>Rio de Janeiro, 13 de deambro de 2022.                                                                                                | Geral Documento Assinado com Senha Vitor                                                                                                    |                       |
| Anuverse RELAÇÃO INTERNISTITUCIONAL<br>Testo do entrega<br>Alericosaminto,                                                                                          | Marcadores Posta sanear                                                                                                    | •                     |
| VTOR JORE DE JESU REELO<br>ABSISTETE E<br>OKSUBTODCODUCTSDOIS<br>Duel downer<br>BIERIG                                                                              | Documento Interno Productido<br>Supporte: Documento Elefonicio<br>Detre: 13/12/22<br>Der Vitor Ingreis Alexa Rabelio<br>Der Vitor Ingreis Alexa Rabelio (5/576)<br>Expéries Tribos<br>Medide: Orisio<br>Descrigte: Inste de entrega<br>Classificaçãe: 00.00.018 - ADMINESTRAÇÃO GERAL: RELAÇÃO INTEREISTITUCIONAL | *                     |
|                                                                                                    | Nivil de Acesso<br>Publice (Publice)                                                                                                    | -                     |
|                                                                                                    | Arquivos Auxiliares                                                                                                    |                       |

O sistema carregará a caixa de diálogo para acrescentar o marcador. Selecione o marcador desejado e clique em "gravar".

| Marcador             |  |
|----------------------|--|
|                      |  |
| Geral                |  |
| Retenção de INSS     |  |
| CPFGF                |  |
| Em exigência         |  |
| Visto Fiscal         |  |
| Como Revisor         |  |
| Pronto para Assinar  |  |
| Documento Analisado  |  |
| Idoso                |  |
| Nota de Empenho      |  |
| Urgente              |  |
| Pericia - 10/12/2021 |  |
| Aguardar 30 dias     |  |
| Aguardar 60 dias     |  |
| Data de execução     |  |
| Pasta                |  |

Pronto, o documento já está marcado.

| Signation         Processo,rio         MENU*         Documentos *         Feramentas         Relativos *         Gestão *           Perfehar da Cladad da Roa da aceator 3 secretatas Municipal de Courre o Entegridade Robida / SECOM         O(I, 🛓 Dentes M         O(I, 🛓 Dentes M         O(I, 🛓 Dentes M                                                                                                    | ero de Docum<br>Ialagoli Vaz 🛙                                              | ento Buscar |  |  |
|----------------------------------------------------------------------------------------------------|-----------------------------------------------------------------------------|-------------|--|--|
| GOV-OFI-2021/00170<br>1 <sup>a</sup> Via (Setor Competente) - Aguardando Andamento, A devolver (Fora do prazo), Redaptação<br>(Aguardo Ridote - Aguardando Andamento, A devolver (Fora do prazo), Redaptação<br>(Aguardo Ridote - Aguardando Andamento, A devolver (Fora do prazo), Redaptação<br>(Aguardo Ridote - Aguardando Andamento, A devolver (Fora do prazo), Redaptação<br>(Aguardo Ridote - Aguardando Andamento, A devolver (Fora do prazo), Redaptação<br>(Aguardo Ridote - Aguardando Andamento, A devolver (Fora do prazo), Redaptação<br>(Aguardo Ridote - Aguardando Andamento, A devolver (Fora do prazo), Redaptação<br>(Aguardo Ridote - Aguardando Andamento, A devolver (Fora do prazo), Redaptação<br>(Aguardo Ridote - Aguardando Andamento, A devolver (Fora do prazo), Redaptação<br>(Aguardo Ridote - Aguardando Andamento, A devolver (Fora do prazo), Redaptação<br>(Aguardo Ridote - Aguardando Andamento, A devolver (Fora do prazo), Redaptação<br>(Aguardo Ridote - Aguardo Ridote - Aguardo Rid | Reclassificar                                                               |             |  |  |
| Via                                                                                                    |                                                                             | 6 *         |  |  |
| A Aguardando Andamento                                                                                                    | Denise                                                                      | 51976       |  |  |
| PertirTURA DA CIDADE DO RIO DE JANERO<br>Verenzas autoreste restructura tendero tendero tendero de prazos                                                                                                    | Denise .                                                                    | 51976       |  |  |
| Aguardando devolução (Fora do prazo)                                                                                                    | Vitor                                                                       | 51976       |  |  |
| Vinciu Produktin-aeximitria<br>No de Janeiro, 13 de desembro de 2021.                                                                                                    | Vitor                                                                       |             |  |  |
| Marcadores Marcadores                                                                                                    | Marcadores                                                                  |             |  |  |
| Asserte read-up by terms in occurred. Pasta                                                                                                    |                                                                             |             |  |  |
| tosto de entraga<br>Alercosamente,                                                                                                    | 8                                                                           |             |  |  |
| VTCN JORGE DE JESUS REBELIO<br>ASSISTENTE II<br>GUISURTODICODUCTODICIS<br>Ceent discurrent III B II 10<br>Dent 15/12/20                                                                                                    | Documento Interno Produzido * Suporte: Documento Eletrónico Detra: 15/2/2/2 |             |  |  |
| Der 1110 - 1110 der Arsia Neteen<br>Pare Uniter Malagio<br>Codastanter: Vor Angel der Jaus Rebelo (51376)<br>Espécie cition<br>Medele Chilon<br>Descriptier teste de enteiga<br>Classificação: co.00.00.10 - ADMINISTRAÇÃO GERAL, REJAÇÃO 1                                                                                                    |                                                                             |             |  |  |
| Nivel de Acesso                                                                                                    |                                                                             |             |  |  |
| Publice (Publice)                                                                                                    | Públice (Publice)                                                           |             |  |  |
| En lord Andreas                                                                                                    |                                                                             |             |  |  |

A caixa de entrada do usuário contará agora com o marcador cadastrado, possibilitando a organização do acervo da lotação.

| SIGA Processo, rio                                                                                                    |                  |                         | Número de Documento Buscar                 |
|----------------------------------------------------------------------------------------------------|------------------|-------------------------|--------------------------------------------|
| Prefeitura da Gidade do Rio de Janeiro > Secretaria Municipal de Governo e Integrid<br>Ambiente de Homologação - v.10.0.21.9-PCRJ-2.5.10 |                  |                         | Oli, 🌲 Denise Malagoli Vaz 📓 51976 🛛 🍋 537 |
| Expedientes                                                                                                    |                  |                         | Tarefas                                    |
| Situação                                                                                                    | Atendente        | Lotação                 | Módulo não encontrado                      |
| Em Elaboração<br>Como Subscritor<br>Pendente de Assinatura                                                                               | 51<br>33<br>46   | 31<br>0<br>46           | Solicitações                               |
| Anexo Pendente Assinatura/Conferência<br>Caixa de Entrada (Digital)<br>A devolver (Fora do prazo)                                        | 2<br>3<br>2      | 2<br>1<br>2             | Módulo nilo encontrado                     |
| Aguardando devolução (Fora do prazo)<br>Aguardando Andamento<br>Transferido (Digital)                                                    | 0<br>9<br>9      | 2<br>18<br>8            | Gestão de Conhecimento                     |
| Arquivo Corrente<br>Assinado<br>Revisar                                                                                                  | 1<br>54<br>25    | 1<br>61<br>0            | Módulo não encontrado                      |
| Situação<br>Como Revisor                                                                                                    | 4                | 0                       | Transportes                                |
| Situação 🖿 Readaptação                                                                                                    | 1                | 1                       | Módulo não encontrado                      |
| Processos Administrativos                                                                                                    |                  |                         |                                            |
| Situação<br>Em Elaboração                                                                                                    | Atendente        | Lotação                 |                                            |
| Como Subscritor<br>Demiente de Assinatura                                                                                                | 4                | 0                       |                                            |
| Anexo Pendente Assinatura/Conferência                                                                                                    | 1                | 1                       |                                            |
| Aguardando Andamento<br>Transferido (Digital)                                                                                            | 3                | 3                       |                                            |
| Assinado                                                                                                    | 34               | 34                      |                                            |
| Nevçar<br>Situa ão<br>Îma (exclaptação                                                                                                   | 1                | 1                       | 7                                          |
|                                                                                                    | Mesa Virtual Per | iquísar Criar Documento | -                                          |
|                                                                                                    |                  |                         |                                            |

## 5. Excluindo o Marcador de um Documento

Com o documento que se deseja remover o marcador aberto na tela, clique no ícone

| Ŵ | do | lado | direito | da | tela. |
|---|----|------|---------|----|-------|
|---|----|------|---------|----|-------|

| SIGA Processo, rio 👰 MENU - Documentor - Fermentator - Getto -                                                                                                    | Número de Documento Buscar                                                                                                    |  |  |  |
|----------------------------------------------------------------------------------------------------|----------------------------------------------------------------------------------------------------|--|--|--|
| Prefeiture da Gidade do Rio de Janeiro - Secretaria Municipal de Governo e Integridade Pública / SIGCM<br>Antibiente de Homologição - x10.0.22.0 PCBV 2.3.30                                                                                                    | Oli, 🛓 Denise Malagoli Vaz 🗮 51976 🛛 📴 507                                                                                                    |  |  |  |
| GOV-OFI-2021/00170<br>1ª Via (Setor Competente) - Aguardando Andamento, A devolver (Fora do prazo), Readaptação<br>// Argurto Bore - Area Belon Company - Aguarda e Bore Bore - Bore - Contar Heracie - Desce & are Puteral - Secur Acease<br>E teoter Area - Secur Area - Secur Acease - Secur Acease - Contar Heracie - Desce & are Puteral - Secur Acease<br>E teoter Acease - Secur Acease - Secur Acease - Secur Acease - Secur Acease - Secur Acease - Secur Acease<br>E teoter Acease - Secur Acease - Secur Acease - Secur Acease - Secur Acease - Secur Acease - Secur Acease<br>E teoter Acease - Secur Acease - Secur Acease - Secur Acease - Secur Acease - Secur Acease - Secur Acease<br>E teoter Acease - Secur Acease - Secur Acease | e 🖝 plans Teor 🗣 Juster 💌 Notificar 📦 Petil de Ausryanhamento 🖉 Recentificar                                                                                                    |  |  |  |
| PREFETURA DA COMOS DO REO DE AMERIO<br>SEDEMA MAREIRO E DO REO DE AMERIO<br>SEDEMA MAREIRO E DO REO DE AMERIO<br>OFICIO IN GONCOFI-2021.00170                                                                                                    | Viss         Common Supervision           A         Aquadando Andamento         Dense 51576           A denolner (fora do prazo)         Dense 51576           Aquadando denolução (for do prazo)         Vitor 51376           Genel         Documento Assinado com Senha         Vitor |  |  |  |
| Assume RELAÇÃO INTERACITUDORAL<br>Istal de emisga<br>Asarcosamente,                                                                                                    | Mar altoret                                                                                                    |  |  |  |
| VITOR JOBIC DE JEBUS REBELO<br>ASSISTETE I<br>GISUBITODICODICITIDIOS<br>Caud Rummar BEERS                                                                                                    | Superio: Documento Bielónico<br>Den: 15/2/23<br>Den: 150 Angel da Malelo<br>Den: 150 Angel da Malelo<br>Contentinento: Nota Malelo<br>Contentinento: Nota Malelo                                                                                                    |  |  |  |
| Lapitária: Citico<br>Marián Citico<br>Decrégia: tuto de estraya<br>Classificação: 00.00.00.10 - ADMINISTRAÇÃO GERAL: RELAÇÃO INTERNISTITUCION<br>Classificação: 00.00.00.10 - ADMINISTRAÇÃO GERAL: RELAÇÃO INTERNISTITUCION                                                                                                    |                                                                                                    |  |  |  |
|                                                                                                    | Nivel de Acesso * Publice (Publice)                                                                                                    |  |  |  |
|                                                                                                    | Arquivos Auxiliares                                                                                                    |  |  |  |

Pronto! O marcador já foi removido

| SGA Processo,rio 👜 MENU- Documentos - Feramentas - Redativos - Gendio -                                                                                    |                                                                                                    | Número de Documento Buscar                 |
|----------------------------------------------------------------------------------------------------|----------------------------------------------------------------------------------------------------|--------------------------------------------|
| Prefeitura da Cidade do Rio de Janeiro > Secretaria Municipal de Governo e Integridade Pública / SECEVI<br>Antiente de Homologação - x130.21.9 PCRJ-2.3.10 |                                                                                                    | Oki, 🛔 Denise Malagoli Vaz 📓 51976 🛛 🕞 Sar |
| GOV-OFI-2021/00170<br>1° Via (Setor Competente) - Aguardando Andamento, A devolver (Fora do prazo), sanear<br>Avar 10° @ /wire                             | 🕈 Jurlar 🖉 Notifiae 🛯 📽 Peril de Acomponiemento 🖉 🗷 Pe                                                                                                    | classificer 🗣 Redefine Acesso              |
| <u> </u>                                                                                                    | Vias                                                                                                    | o •                                        |
|                                                                                                    | A Aguardando Andamento                                                                                                    | Denise 51976                               |
| PROTEIN CAN AN A COMPACE ON SMOLE OF MALE OF ANY SECOND                                                                                                    | A devolver (Pora do prazo)<br>Aquardando devolução (Fora do prazo)                                                                                                    | Vitor 51976                                |
| OFICID N* GOV-0F1-202100170                                                                                                    | Geral Documento Assinado com Senha                                                                                                    | Vitor                                      |
| Kia de Janeiro, 13 de dezembro de 2021.                                                                                                    |                                                                                                    |                                            |
| Assunto: RELAÇÃO UNTERNISTITUCIONAL                                                                                                    | Marcadores                                                                                                    |                                            |
| teote de entrega                                                                                                    | Pasta                                                                                                    | Ĥ                                          |
| AREXOMMANIA<br>AREASTEATE<br>GIRBUPROSCODUCTOORS<br>Gaar downer BREN<br>BREN<br>BREN<br>BREN<br>BREN<br>BREN<br>BREN<br>BREN                               | Documento Interno Produzsido     Supporte: Documento Eletrónico     Dete: 113/12/21     Det: Vitor Jerge de Jesus Relatelo     Pere: Conten de Jesus Relatelo     Pere: Conten de Jesus Relatelo     Pere: Conten de Jesus Relatelo     Totoria de La del Conten de Jesus     Content de La del Conten de La del Conten de La del Conten     Descripto: relate de entremps     Content de Acesso     Relatelos     Acedemica Acedemica | •<br>RELAÇÃO INTERNETITUCIONAL<br>•        |